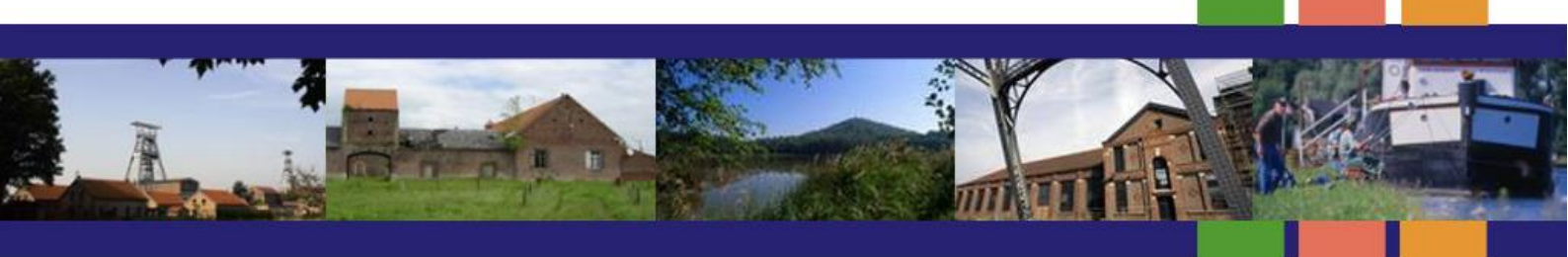

# PROCÉDURES DIVERSES POUR OXALIS ET CARTO WEB

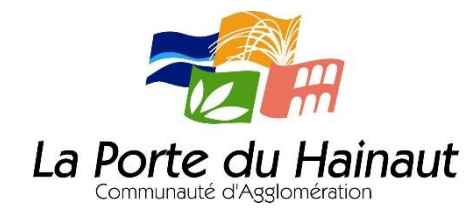

Version n° 2

06/04/2018

# <u>SOMMAIRE</u> :

Il est possible de parcourir ce document en cliquant directement sur les titres ci-dessous. Même principe : pour revenir rapidement sur la présente page, cliquer sur les indications <sup>sommaire</sup>

|     | Réunion de réseau ADS du 23/11/2017                              |
|-----|------------------------------------------------------------------|
| 01) | METTRE LE NAVIGATEUR INTERNET EXPLORER « PAR DÉFAUT »            |
| 02) | CRÉER UN RACCOURCI « OXALIS » SUR LE BUREAU                      |
| 03) | INSTALLER LA « PASTILLE VERTE »                                  |
| 04) | PARAMÉTRER LA CARTO                                              |
| 05) | ÉDITER ET ARCHIVER UNE LETTRE DE CONSULTATION                    |
| 06) | CRÉER UN TRANSFERT OU MODIFICATIF DE PC EN COURS DE VALIDITÉ     |
| 07) | FAIRE UN CADRAGE CARTO DEPUIS OXALIS                             |
| 08) | OBTENIR DES INFOS OXALIS VIA LA CARTO                            |
| 09) | RAPPEL SUR LA FONCTION « LÉGENDE » DE LA CARTO                   |
| 10) | OBTENIR DES INFORMATIONS DIVERSES                                |
| 11) | AFFICHER DES OUTILS UTILES POUR LA CARTO                         |
| 12) | MESURER UNE DISTANCE                                             |
| 13) | VALIDER/EFFACER DES DESSINS OU DES INFORMATIONS/SÉLECTIONS       |
| 14) | AFFICHER LES COTES D'UNE PARCELLE                                |
| 15) | AFFICHER LES COTES D'UN BÂTIMENT                                 |
| 16) | DRESSER DES PÉRIMETRES À PARTIR D'UN POINT DE BÂTIMENT           |
| 17) | DRESSER DES PÉRIMETRES À PARTIR DE TOUS LES POINTS D'UN BÂTIMENT |
| 18) | RECHERCHES DE PARCELLES PAR ZONES DE PLU                         |
| 19) | RECHERCHES DE PARCELLES PAR SÉLECTION GRAPHIQUE                  |

### Réunion de réseau ADS du 20/03/2018

- 20) RAPPEL : DISTINCTION OUTILS DE « DESSIN » ET DE « SÉLECTION »
- 21) CRÉER UN DESSIN
- 22) MODIFIER UN DESSIN
- 23) OBTENIR DES OBJETS À PARTIR D'UNE SÉLECTION ET LES FUSIONNER
- 24) CHANGER LA COULEUR D'UN OBJET
- 25) AFFICHER LES COTES D'UN DESSIN
- 26) PERCER UN OBJET AVEC UN AUTRE
- 27) COUPER DEUX OBJETS
- 28) INTERSECTER DEUX OBJETS
- 29) POURSUIVRE UNE LIGNE
- 30) GESTION DES COUCHES DE DESSIN
- 31) RECHERCHES DE PARCELLES PAR RELATION SPATIALE
- 32) UTILSER LE REQUÊTEUR MULTICRITÈRE « MAJIC III » EN MODE AVANCÉ
- 33) OBTENIR DES INFORMATIONS SUR UN LOTISSEMENT VIA LA CARTO

Depuis peu, MOZILLA a mis à jour son navigateur FIREFOX, et il n'est pour l'instant plus possible de créer un lien direct OXALIS <-> CARTO.

Il est donc fortement conseillé d'utiliser INTERNET EXPLORER comme navigateur par défaut.

🗥 Ne pas confondre INTERNET EXPLORER avec l'autre navigateur de Windows : EDGE

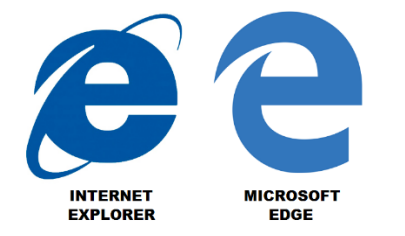

Procédure :

- ouvrir INTERNET EXPLORER
- dans le coin droit, en haut : cliquer sur l'icône « outils »

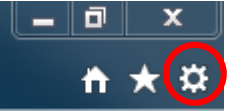

- cliquer sur « options internet »
- dans les onglets du haut, cliquer sur « programmes »

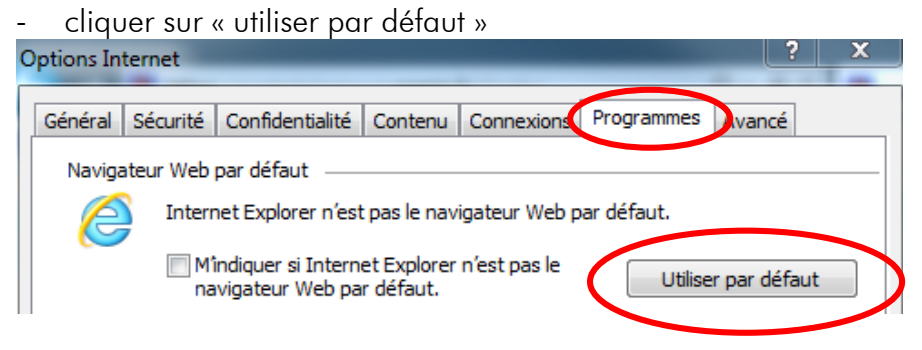

cliquer enfin sur « OK » en bas de la même fenêtre

### 02) CRÉER UN RACCOURCI « OXALIS » SUR LE BUREAU

sommaire

copier le lien dans la barre d'adresse (clic droit + copier)

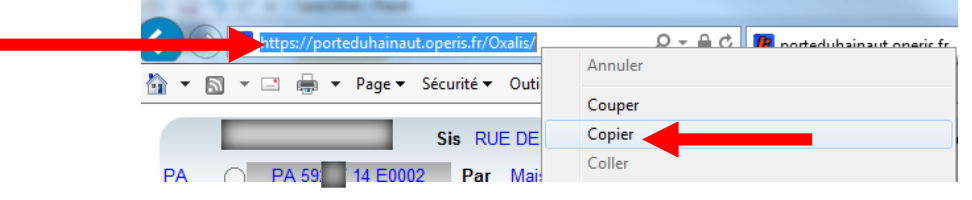

aller sur le bureau -> clic droit -> « nouveau » -> « raccourci » -> coller le lien copié -> « suivant »
 -> nommer le raccourci -> « terminer »

### 03) INSTALLER LA « PASTILLE VERTE »

#### sommaire

#### ouvrir OXALIS avec ses identifiants puis

- -> cliquer sur « gestion des favoris » (étoile jaune) 🍃
- -> dans la ligne « pastille verte », cliquer sur le lien web
- -> cliquer sur « enregistrer » puis « exécuter »

### 04) PARAMÉTRER LA CARTO

sommaire

Pour utiliser la cartographie via OXALIS ( <u>Cartographie</u>), il faut s'assurer du paramétrage d'INTERNET EXPLORER en « contenu mixte ».

Procédure :

-> « outils » -> « options internet » -> onglet « sécurité » -> « **INTERNET** » -> « personnaliser le niveau »

Chercher dans la liste la rubrique « divers » -> « afficher un contenu mixte » -> cocher la case « activer » -> cliquer sur « OK », puis encore une fois sur « OK » dans la fenêtre des OPTIONS INTERNET.

Même procédure ensuite pour « INTRANET LOCAL »

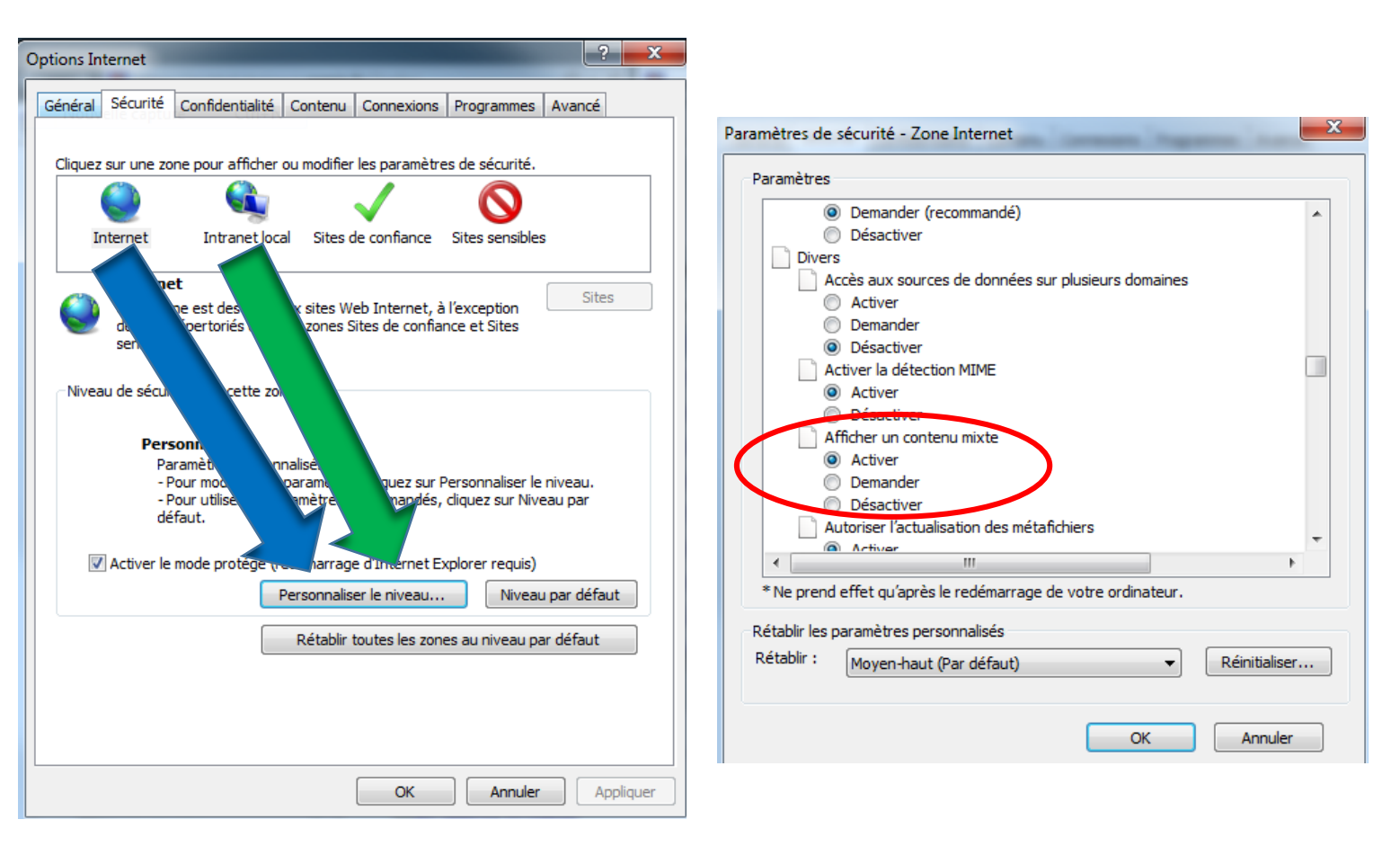

### 05) ÉDITER ET ARCHIVER UNE LETTRE DE CONSULTATION

Pour les dossiers CUa et AT (toutes les communes)

Pour les dossiers instruits par les communes (autonomes et semi-autonomes)

- a) aller à la phase « pré-instruction » -> « consultations » (a) (Consultations) (Consultations)
- b) cliquer sur « consulter » Consulter
- c) cliquer sur les services à consulter (ici, l'ABF pour un PC) et « valider »

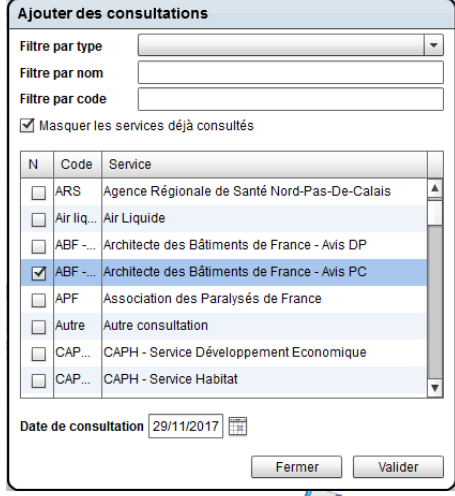

- d) enregistrer le travail effectué (
- e) cliquer sur « éditer » Editer
- f) cocher les cases puis cliquer sur « éditer »
- g) renseigner le modèle à éditer puis « valider »
- h) modifier si nécessaire le document WORD qui apparait
- i) pour enregistrer la lettre de consultation, <u>NE PAS QUITTER le document WORD</u>

Revenir sur OXALIS, et cliquer sur « archiver »

Au moment de l'archivage, si WORD vous demande d'enregistrer le document, cliquer sur « ne pas enregistrer »

| Archivage de l'édition (ajout aux documents attachée | ) |
|------------------------------------------------------|---|
| Les consultations ont bien été éditées.              |   |
| Terminer Archiver Archiver et envoye                 |   |

Pour les dossiers instruits par la CAPH (communes non autonomes)

a) aller à la phase « enregistrement »

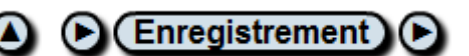

- b) cliquer sur l'icône « édition » ( 📜
- c) cliquer sur le service à consulter puis sur « éditer »

| 1 | Editions |                                         |  |  |  |  |  |
|---|----------|-----------------------------------------|--|--|--|--|--|
|   |          | Courrier                                |  |  |  |  |  |
|   |          | Attestation de remise en main propre    |  |  |  |  |  |
|   |          | Avis de Dépôt                           |  |  |  |  |  |
|   |          | Avis du Maire                           |  |  |  |  |  |
|   | ☑        | Lettre consultation ABF                 |  |  |  |  |  |
|   |          | Récépissé de dépôt DP                   |  |  |  |  |  |
|   |          | Récépissé de dépôt pièce complémentaire |  |  |  |  |  |
|   |          |                                         |  |  |  |  |  |
|   |          |                                         |  |  |  |  |  |
|   |          |                                         |  |  |  |  |  |
|   |          |                                         |  |  |  |  |  |
|   |          |                                         |  |  |  |  |  |
|   |          |                                         |  |  |  |  |  |
|   |          | Fermer Imprimer Publier Editer          |  |  |  |  |  |
|   | 1        |                                         |  |  |  |  |  |

d) pour la suite, voir les points <mark>h</mark> et <mark>i</mark> de la précédente procédure

 RAPPEL
 : en cas de transmission d'un dossier quel qu'il soit à l'ABF, ne pas oublier SVP de :

 Cocher la case « dossier transmis à l'ABF » sur le CERFA papier et OXALIS

 Annexer la lettre de consultation au dossier papier envoyé pour instruction à l'ADS

### 06) CRÉER UN TRANSFERT OU MODIFICATIF DE PC EN COURS DE VALIDITÉ

a) dans OXALIS, cliquer sur le dossier « père » (dossier initial)

s'il n'y a pas de dossier père : le créer

b) sur la page résumé du dossier père, cliquer sur

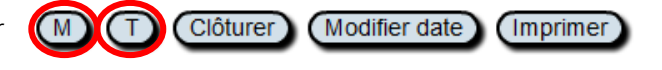

- M : pour un Modificatif T : pour un Transfert
- c) dans la fenêtre qui s'ouvre : renseigner la ligne « déposant », modifier la « date de dépôt » si nécessaire, puis <u>cliquer directement sur « valider ».</u>

|                             | <u>NE</u>                       | RIEN I      | MODIFIE     | <u>r ICI</u> |                     |         |
|-----------------------------|---------------------------------|-------------|-------------|--------------|---------------------|---------|
|                             |                                 |             |             |              |                     |         |
| Création d'un nou           | veau dossier                    |             |             |              |                     |         |
| Ville                       | DEMO99026                       |             |             |              |                     | •       |
| Type de dossier (           | PCMI : Permis de c              | onstruire   | une maison  | individuelle | e modificatif (1341 | 1*06) 🔹 |
| Date de dépôt 🛛             | 29/11/2017                      |             |             |              |                     |         |
| Déposant [                  |                                 |             |             |              |                     |         |
| N° du dossier (             | 🔵 Automatique                   | 💿 Man       | uel         |              |                     |         |
| <ul> <li>Initial</li> </ul> | <ul> <li>Modificatif</li> </ul> | 🔘 Trar      | nsfert      |              |                     |         |
| Saisie du dossi             | ier <u>père</u>                 |             |             |              |                     |         |
| ADS INSEE<br>PC 099026      | Année CI N<br>17 0 00           | ° м/т<br>03 | - N°<br>▼ ▼ |              |                     |         |
|                             |                                 |             |             |              | Fermer              | Valider |

- d) le dossier est maintenant créé.
- cliquer sur « ouvrir »

(

- éditer au besoin le récépissé de dépôt
- renseigner le CERFA
- e) se rendre dans la partie « saisie des intervenants » ( ), et effacer toutes les informations qui ont été reprises automatiquement à partir du dossier père, SAUF le nom de « l'agent d'accueil » si c'est le même.

| Saisie des intervenan   | nts |        |         |
|-------------------------|-----|--------|---------|
| Instructeur             | r   |        | -       |
| Autorité compétente     | •   |        | •       |
| Agent de taxe           | •   |        | •       |
| Agent d'accueil         | i   |        | •       |
| Surveillant de chantier | r   |        | •       |
| Service mutualisé       | j   |        | •       |
| Guichet unique          | •   |        | •       |
|                         |     | Fermer | Valider |

#### INFORMATION :

Le numéro qui suit la lettre M ou T correspond au nombre de <u>nouvel évènement</u> après le dossier père. Ce numéro n'est donc pas lié à la lettre qui le précède.

Ainsi, par exemple, s'il y a un modificatif, puis un transfert puis un nouveau modificatif, voici les numérotations correspondantes :

- PC 059 XXX 15 C0004 : dossier père
- PC 059 XXX 15 C0004 M01 : 1<sup>er</sup> événement = modificatif
- PC 059 XXX 15 C0004 T02 (et non T01) : 2° événement = transfert
- PC 059 XXX 15 C0004 M03 (et non M02) : 3<sup>e</sup> événement = modificatif

### 07) FAIRE UN CADRAGE CARTO DEPUIS OXALIS

Il est possible de visualiser les parcelles concernées par un dossier directement via OXALIS. Il suffit de cliquer sur l'icône « cadrage cartographique » :

Il se peut que vos identifiants de connexion soient demandés : les resaisir.

Pour revenir sur OXALIS, il faut cliquer sur l'icône « ADS » qui se trouve en bas de page, tout à gauche :

Vous pouvez toutefois procéder avec 2 fenêtres web différentes (l'une pour OXALIS, l'autre pour la carto : le lien entre ses deux outils fonctionnera également). Dans ce cas précis, désactiver le paramétrage en « contenu mixte » (voir point n° 4).

### 08) OBTENIR DES INFOS OXALIS VIA LA CARTO

- aller sur la carto :

**INFORMATION:** 

correctes.

- sélectionner une parcelle en cliquant préalablement sur
- cliquer sur « envoyer vers OXALIS »

| Résultats   | Filtres | Légende |  |
|-------------|---------|---------|--|
| 🋗 1 résulta | t       |         |  |
| S 🗐 🗐       | 🔷 🗾 🏚   | 皆       |  |

aller sur OXALIS puis « sélection externe »

L'historique exact des AU des terrains ne saurait être garanti.

➔ Si le terrain interrogé a fait l'objet d'autorisations d'urbanisme (AU), les dossiers d'urbanisme s'afficheront à cet endroit

| Selection Intervenant                       |                                    |                              |                  |      |
|---------------------------------------------|------------------------------------|------------------------------|------------------|------|
| Dossiers à gérer                            | Dossiers issus de la sélection ext | eme (4)                      |                  |      |
| <ul> <li>Situations des dossiers</li> </ul> | Dossier 1 🔺 Phase c                | ourante Demandeur Date dépôt | Parcelle Adresse | Туре |
|                                             | CU 593 20032 Instruct              | ion                          | C 2362           | CUb  |
| Mon classeur personnel                      | PC 059 C0014 Chantie               | <u>r</u>                     | C2362            | PCMI |
| Recherche rapide                            | PC 059 C0014 M01 Chantie           | <u>r</u>                     | C2362            | PCMI |
|                                             | PC 059 C0014 M02 Chantie           | r.                           | C2362            | PCMI |
| Recherche preparee                          |                                    |                              |                  |      |
| <ul> <li>Sélection externe</li> </ul>       |                                    |                              |                  |      |
| Recherche avancée 🔍 💊                       |                                    |                              |                  |      |

# aucun résultat dans la sélection externe. A savoir aussi que les dossiers « transfert » sont exclus automatiquement des résultats puisqu'il n'y a pas de références cadastrales dans le CERFA. Enfin, l'historique des AU avant juillet 2015 est tributaire des informations que la DDTM nous a transmis.

En effet, il se peut très bien que les références cadastrales saisies dans un dossier OXALIS ne soient pas

Il faut prendre aussi en compte les changements de références cadastrales, qui peuvent de fait ne donner

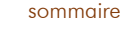

sommaire

ADS

→ Il existe d'autres outils OXALIS pour compléter les recherches :

• cliquer sur un dossier et à la page d'accueil de celui-ci, on peut voir les « dossiers liés »

| Dossiers I | Dossiers liés   |                                                     |  |  |  |  |  |
|------------|-----------------|-----------------------------------------------------|--|--|--|--|--|
| PC 059     | 15 C0014 M02    | (Favorable 27/01/2017, parcelle)                    |  |  |  |  |  |
| PC 059     | 15 C0014 M01    | (Favorable 14/06/2016, parcelle)                    |  |  |  |  |  |
| PC 059     | <u>15 C0014</u> | (Favorable avec prescriptions 03/08/2015, parcelle) |  |  |  |  |  |

 indiquer le n° de parcelle dans la barre « recherche avancée » et décocher la case « exclure les dossiers liés »
 sélection Intervenant

| Sélection Intervenant                       | -   |                            |                    |           |            |          |         |      |
|---------------------------------------------|-----|----------------------------|--------------------|-----------|------------|----------|---------|------|
| Dossiers à gérer                            |     | Dossiers issus de la re    | cherche avancée (3 | 3)        |            |          |         |      |
|                                             |     | Dossier                    | Phase courante     | Demandeur | Date dépôt | Parcelle | Adresse | Туре |
| <ul> <li>Situations des dossiers</li> </ul> |     | O PC 059: 15 C0014 M       | 02                 |           | -          | C2362    |         | PCMI |
| Mon classeur personnel                      |     | O PC 0593 15 C0014 M       | <u>01</u>          |           |            | C2362    |         | PCMI |
| Recherche rapide                            |     | 0 <u>PC 0598 115 C0014</u> |                    |           |            | C2362    |         | PCMI |
| ► Recherche préparée                        |     |                            |                    |           |            |          |         |      |
| <ul> <li>Sélection externe</li> </ul>       |     |                            |                    |           |            |          |         |      |
| ▼ Recherche avancée                         | • • |                            |                    |           |            |          |         |      |
| LECELLES                                    | -   |                            |                    |           |            |          |         |      |
| Famille de dossier                          | •   |                            |                    |           |            |          |         |      |
| Type de dossier                             | •   |                            |                    |           |            |          |         |      |
| Année Numéro                                |     |                            |                    |           |            |          |         |      |
| Instructeur                                 |     |                            |                    |           |            |          |         |      |
| Demandeur                                   |     |                            |                    |           |            |          |         |      |
| C2362                                       |     |                            |                    |           |            |          |         |      |
| Auresse                                     |     |                            |                    |           |            |          |         |      |
| Exlure les dossiers clos                    |     |                            |                    |           |            |          |         |      |
| _                                           |     |                            |                    |           |            |          |         |      |

Résultat de la recherche en <u>ajoutant un espace</u> entre la lettre et le chiffre de la référence cadastrale :

| ▼ Recherche avancée      | ۹ ۹ | •                          |                  |           |            |          |         |      |
|--------------------------|-----|----------------------------|------------------|-----------|------------|----------|---------|------|
|                          | •   |                            |                  |           |            |          |         |      |
| Famille de dossier       |     | Dossiers issus de la reche | erche avancée (1 | )         |            |          |         |      |
| Type de dossier          | -   | Dossier                    | Phase courante   | Demandeur | Date dépôt | Parcelle | Adresse | Туре |
| Année Numéro             |     | O CU 59 15 E0032           |                  |           | _          | C 2362   |         | CUb  |
| Instructeur              |     |                            |                  |           |            |          |         |      |
| Demandeur                |     |                            |                  |           |            |          |         |      |
| C 2362                   |     |                            |                  |           |            |          |         |      |
| Adresse                  |     |                            |                  |           |            |          |         |      |
| xclure les dossiers clos | 5   |                            |                  |           |            |          |         |      |

# 09) RAPPEL SUR LA FONCTION « LÉGENDE » DE LA CARTO

Consultation des plans de zonage, des cartes de servitudes d'utilité publique, des obligations diverses, et de nombreuses autres informations via l'onglet « légende ».

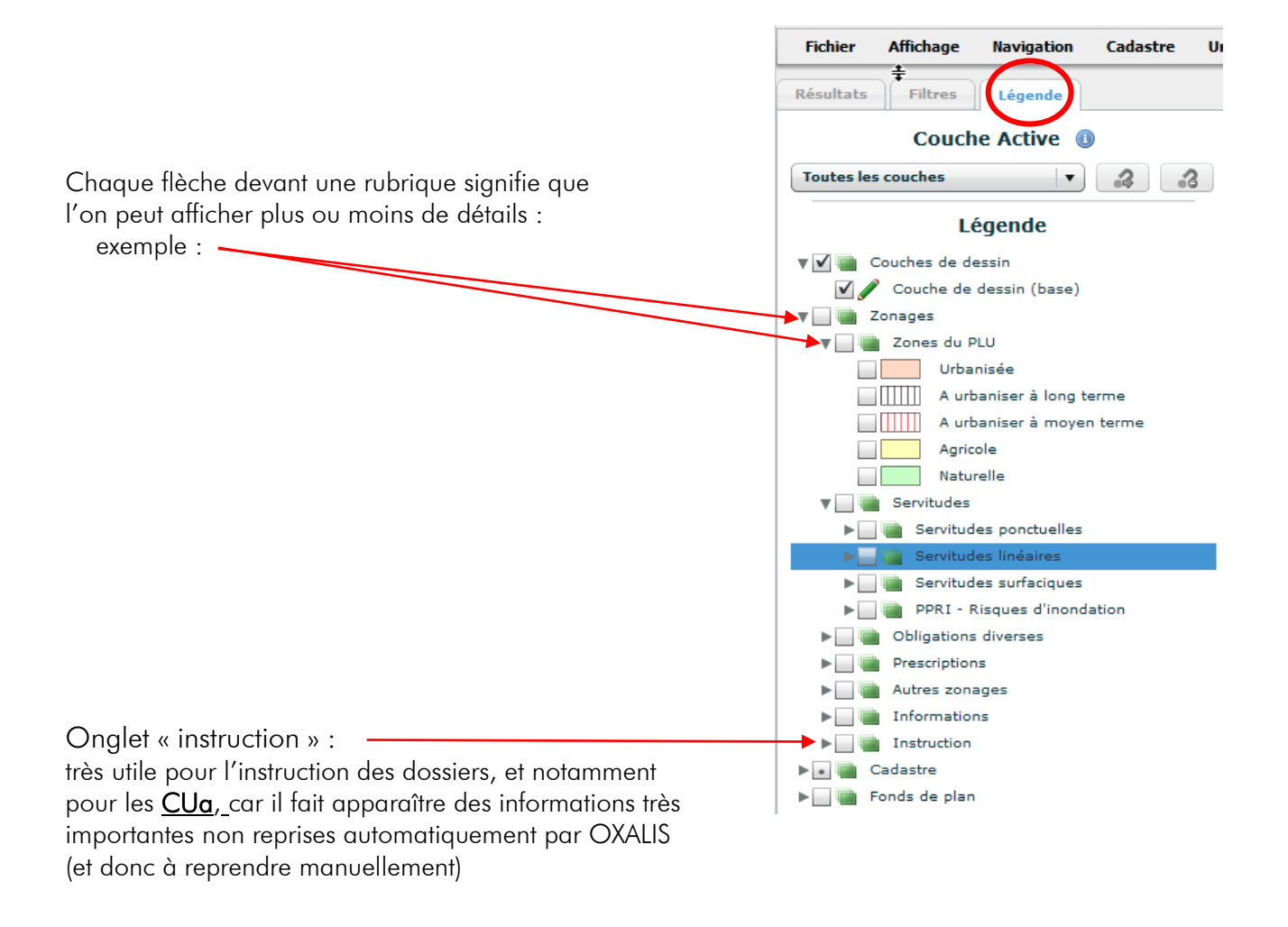

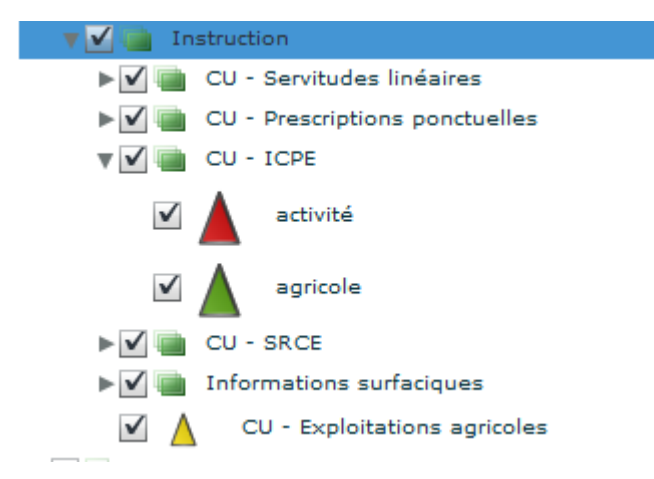

### 10) OBTENIR DES INFORMATIONS DIVERSES

| - cliquer<br>- cliquer<br>- dans « | - cliquer sur « obtenir des informations sur les objets alentours »<br>- cliquer sur un terrain<br>- dans « résultats », cliquer sur « fiche d'information » |                              |                                    |                           |                                            |                       |                                                          | nde                | _ = = = |
|------------------------------------|----------------------------------------------------------------------------------------------------|------------------------------|------------------------------------|---------------------------|--------------------------------------------|-----------------------|----------------------------------------------------------|--------------------|---------|
| Dans la                            | fenêtre qui s'a                                                                                                    | ouvre :                      |                                    |                           |                                            |                       | Same 4 A 1918 (Superfici                                 |                    | 0       |
|                                    | · · · · ·                                                                                                    |                              |                                    |                           |                                            |                       | 59                                                       | U -                |         |
| - c<br>- p                         | onsultation du<br>ossibilité d'affi                                                                                                    | règlement o<br>cher les rele | verses et<br>du PLU/F<br>evés de p | POS directem<br>propriété | ient sur la zone                           | s ⊾<br>concernée      |                                                          |                    |         |
| Aigl                               |                                                                                                    |                              |                                    | Afficher le relevé de pro | Fiche de la<br>opriété   I Relevé de propr | a parcelle 59594      | <b>I A 1918</b><br>ficher le descriptif détaillé de la j | parcelle (pdf)   [ | Pri la  |
|                                    |                                                                                                    |                              |                                    |                           |                                            | Parcelle              |                                                          |                    |         |
| Commune                            |                                                                                                    | Préfixe                      | Section                            | N° parcelle               | N° de compte                               | Date de l'acte        | N° primitive                                             | N° voirie          |         |
|                                    |                                                                                                    |                              | A                                  |                           |                                            | 13/03/2000            | 0000                                                     |                    |         |
|                                    |                                                                                                    |                              |                                    |                           |                                            | Propriétaires         |                                                          |                    |         |
| Code du droi                       | t réel ou particulier                                                                                                    | N° de pers                   | onne dans le                       | cdif (Majic3)             | Dénomination comp                          | lète                  | Date de naissance                                        | N° voirie          |         |
| Propriétaire                       |                                                                                                    |                              |                                    |                           |                                            |                       | 15/10/1951                                               | 0014               | I       |
| Propriétaire                       |                                                                                                    |                              |                                    |                           |                                            |                       | 30/03/1953                                               | 0014               |         |
|                                    |                                                                                                    |                              |                                    |                           |                                            | Locaux<br>Aucun local |                                                          |                    |         |
|                                    |                                                                                                    |                              |                                    |                           |                                            | Subdivisions          |                                                          |                    |         |
| Fiche                              | Série-tarif                                                                                                    | SUF                          | Groupe                             | Sous-groupe de nati       | ure de culture                             |                       | Classe                                                   | Libe               | ellé (  |
|                                    | A                                                                                                    |                              | Chemin de                          | e fer ou canaux de navig  | ation (CH)                                 |                       | 01                                                       | Chem               | nin de  |
|                                    | A                                                                                                    |                              | Chemin de                          | e fer ou canaux de navig  | ation (CH)                                 |                       | 01                                                       | Chem               | nin de  |
| Règlement d                        | 'urhanisme                                                                                                    |                              |                                    |                           | S                                          | ervitudes POS du F    | PLU                                                      |                    |         |
| Obligation divers                  | se : Aléa remontée de napp                                                                                                    | e (Sensibilité très fail     | ole) (648 m² / 10                  | 10 %)                     |                                            |                       |                                                          |                    |         |
| Obligation divers                  | se : Aléa retrait gonflement                                                                                                    | argile (Faible) (598 m       | ²/92 %)                            |                           |                                            |                       |                                                          |                    |         |
| Obligation divers                  | se : Aléa sismique (Faible) (                                                                                                    | 648 m² / 100 %)              |                                    |                           |                                            |                       |                                                          |                    |         |
| Obligation divers                  | se : Parc naturel régional Sc                                                                                                    | arpe-Escaut (Classé          | e) (648 m² / 100                   | 0%)                       |                                            |                       |                                                          |                    |         |
| Obligation divers                  | e : SRCE (Espaces nature)                                                                                                    | s relais) (648 m² / 10       | 0 %)                               |                           |                                            |                       |                                                          |                    |         |
| Obligation divers                  | se : Zonage archéologique (                                                                                                    | (3 : Seuil = 500 m2) (       | 312 m² / 48 %)                     |                           |                                            |                       |                                                          |                    |         |
| Obligation divers                  | se : Zonage archéologique (                                                                                                    | (4 : Seuil = 5000 m2)        | (336 m² / 52 %)                    |                           |                                            |                       |                                                          |                    |         |
| Zone du PLU : U                    | B (Zone urbaine correspon                                                                                                    | dant aux espaces u           | banisés périphe                    | ériques) (648 m² / 100 %  |                                            |                       |                                                          |                    |         |

### A RAPPEL :

Extraits de l'article 3 de la Délibération n° 2004-105 du 14 décembre 2004 portant autorisation unique de traitements de données à caractère personnel comportant un système d'information géographique mis en œuvre par les collectivités locales ou leurs groupements (cadastre et urbanisme) :

« [...] La délivrance d'informations cadastrales ou d'urbanisme ne peut s'effectuer que dans les conditions suivantes : - le maire peut délivrer ou faire délivrer par la personne qu'il délègue à cet effet, à toute personne qui en fait la demande, des informations cadastrales ou d'urbanisme relatives à un bien déterminé ;

- les informations ne peuvent être utilisées à des fins commerciales, politiques ou électorales ou de manière qui porterait atteinte à l'honneur ou à la réputation des personnes ou au respect de la vie privée ;

- la communication ne doit pas excéder les informations demandées. Le public ne peut directement accéder au logiciel de consultation par quelque moyen que ce soit ;

- seul le propriétaire foncier ou son mandataire peut obtenir communication de l'ensemble des informations le concernant ;

- les date et lieu de naissance du propriétaire, les mentions relatives aux motifs d'exonération des taxes foncières lorsque ces motifs donnent une information sur le mode de financement de la construction ou la situation personnelle du propriétaire (personne économiguement faible) ne peuvent pas être communiqués au public ;

- l'adresse du domicile du propriétaire ne peut être délivrée qu'en présence d'une motivation légitime ;

- les informations ne sont délivrées qu'après signature d'un acte d'engagement recueillant l'identité du demandeur et l'informant sur les limites d'utilisation ainsi que sur les risques encourus. Cet acte d'engagement est conservé pendant un an ;

- en cas de doute, la commune doit renvoyer le demandeur vers le centre des impôts fonciers. [...] »

Communauté d'Agglomération de La Porte du Hainaut – Procédures diverses pour Oxalis et carto web

#### AFFICHER DES OUTILS UTILES POUR LA CARTO 11)

sommaire

Aide

#### Personnaliser sa barre d'outils de sélection/information :

-> <u>outils</u> -> <u>préférences</u> -> <u>barre</u> <u>d'outils</u> <u>Fichier</u> <u>Affichage</u> Navigation Cadastre Localiser Outils Urbanisme Cocher par exemple : « mesure de distance » - « mesure de surface » - « afficher les côtes d'un objet » « afficher les côtes des objets sélectionnés » - « afficher/masquer la barre de dessin », puis valider vos sélections.

| sélections.                       | Modifier les préférences                                                                                    |  |  |  |  |  |  |  |  |
|-----------------------------------|----------------------------------------------------------------------------------------------------|--|--|--|--|--|--|--|--|
|                                   | Général Barre d'outils                                                                                      |  |  |  |  |  |  |  |  |
|                                   | Icônes à afficher dans la barre d'outils                                                                    |  |  |  |  |  |  |  |  |
|                                   | Mesure de distance                                                                                          |  |  |  |  |  |  |  |  |
|                                   | Mesure de surface                                                                                           |  |  |  |  |  |  |  |  |
|                                   | V 🧳 Effacer les sélections                                                                                  |  |  |  |  |  |  |  |  |
|                                   | 🗹 💯 Afficher les côtes d'un objet                                                                           |  |  |  |  |  |  |  |  |
|                                   | Afficher les côtes des objets séléctionnés                                                                  |  |  |  |  |  |  |  |  |
|                                   | 🗌 埦 Afficher/Masquer les infos-bulles                                                                       |  |  |  |  |  |  |  |  |
|                                   | ■ ₱ <sub>∞</sub> Afficher/Masquer les punaises                                                              |  |  |  |  |  |  |  |  |
|                                   | Supprimer les punaises                                                                                      |  |  |  |  |  |  |  |  |
|                                   | 🗹 📙 Exporter la carte en PDF                                                                                |  |  |  |  |  |  |  |  |
|                                   | 🖌 📓 Exporter la carte en image                                                                              |  |  |  |  |  |  |  |  |
|                                   | V S Afficher/Masquer la barre de dessin                                                                     |  |  |  |  |  |  |  |  |
|                                   | Note : Pour enlever un séparateur, décochez-le et validez                                                   |  |  |  |  |  |  |  |  |
|                                   | NALLOHN AND OK                                                                                              |  |  |  |  |  |  |  |  |
| Afficher la ba<br>Cliquer sur l'i | urre d' <u>outils de dessin</u> :<br>icône « afficher/masquer la barre de dessin » :<br>I 💽 💽 👔 🔝 🖉 🖉 🔊 👔 👔 |  |  |  |  |  |  |  |  |
| Une nouvelle                      | e barre apparaît :<br>🎖 🗸 🖪 😼 🛹   💻 💭 🤪 🦳 🗸 🏹 🕼 🚳                                                           |  |  |  |  |  |  |  |  |
| Afficher la ba<br>cliquer sur « a | afficher la barre des outils de dessin avancés »                                                            |  |  |  |  |  |  |  |  |
|                                   | a v 🖪 🐁 🖌 I 💻 🔍 Ə 🦳 v 🏈 I 🚳 I                                                                               |  |  |  |  |  |  |  |  |
|                                   | Outils de dessin avancés _ 🗌 🗵                                                                              |  |  |  |  |  |  |  |  |
| One nouvelle                      | Premier plan / Arrière plan                                                                                 |  |  |  |  |  |  |  |  |
|                                   |                                                                                                    |  |  |  |  |  |  |  |  |

1/28

1

-

**Opérations booléennes** 👞 💿 🗾

Conserver les géometries

Autres opérations 🕘 🛛 🐟 🗋 🗹 🖊

Construction · : ] 🖉 Options

### 12) MESURER UNE DISTANCE

- mesurer une distance d'un objet à l'autre par exemple :

- cliquer sur

- cliquer sur le point de départ (clic gauche), maintenir le clic jusqu'à l'endroit voulu puis double cliquer pour confirmer la mesure.

### 13) VALIDER/EFFACER DES DESSINS OU DES INFORMATIONS/SÉLECTIONS sommaire

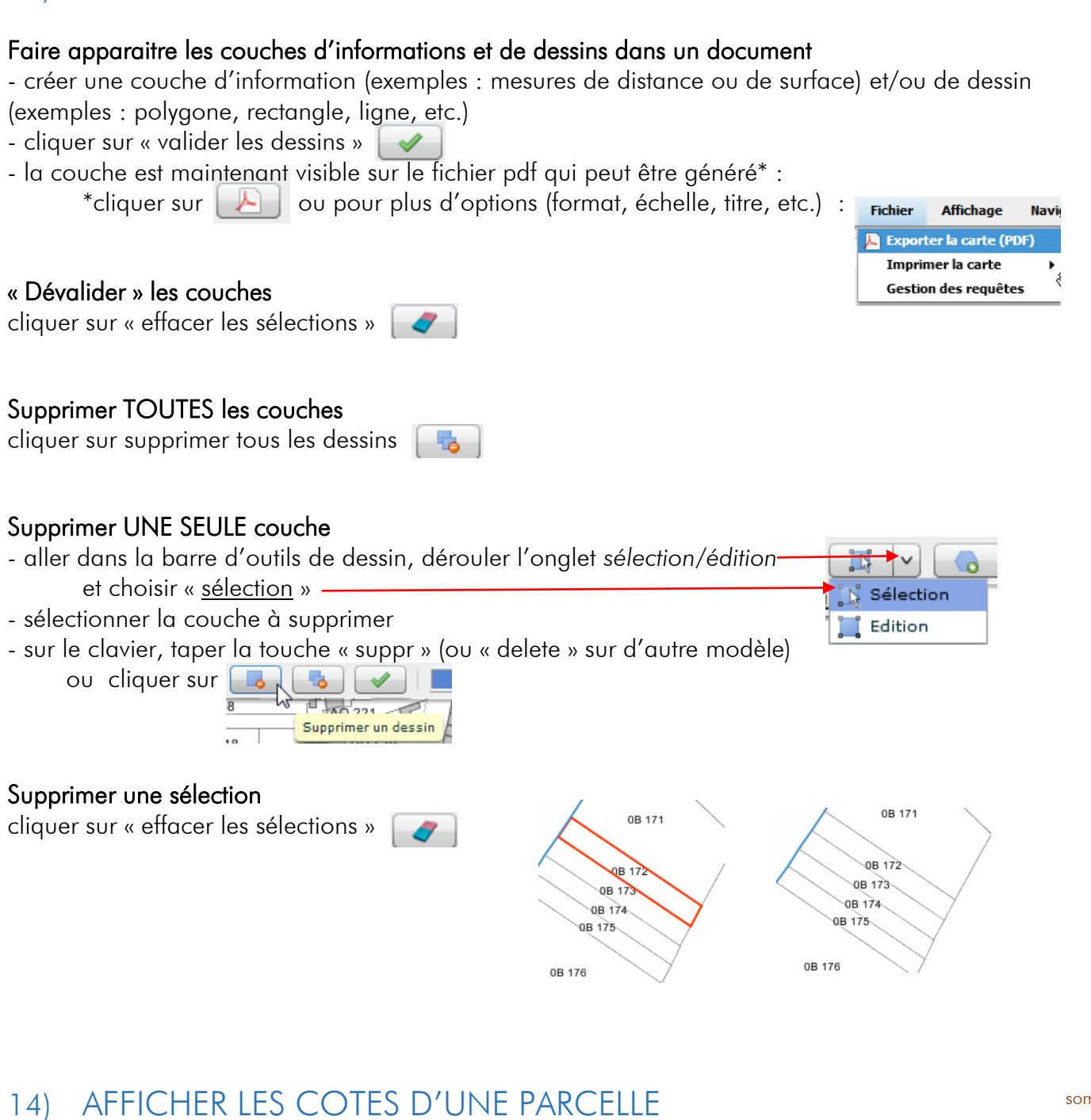

- cliquer sur « obtenir des informations sur les objets alentours »

- cliquer sur une parcelle
- puis cliquer sur « afficher les côtes des objets sélectionnés »

sommaire

# 15) AFFICHER LES COTES D'UN BÂTIMENT

Dans « légende », aller sur « <u>couche active</u> » et choisir « <u>bâtiment</u> » Résultats Filtres Légende Couche Active 0 Bâtiments • 2 -3 - dérouler l'onglet « outil de sélection graphique par dessin » - choisir sélection par « point » 🔜 Rectangle - cliquer sur le bâtiment concerné > Point 🕼 Polygone - cliquer sur « afficher les côtes des objets sélectionnés » 🏼 🌮 🕼 Ligne

# 16) DRESSER DES PÉRIMETRES À PARTIR D'UN POINT DE BÂTIMENT

sommaire

- dans « <u>couche active</u> » choisir « <u>bâtiment</u> » et cliquer sur « <u>charger la couche d'accrochage</u> »

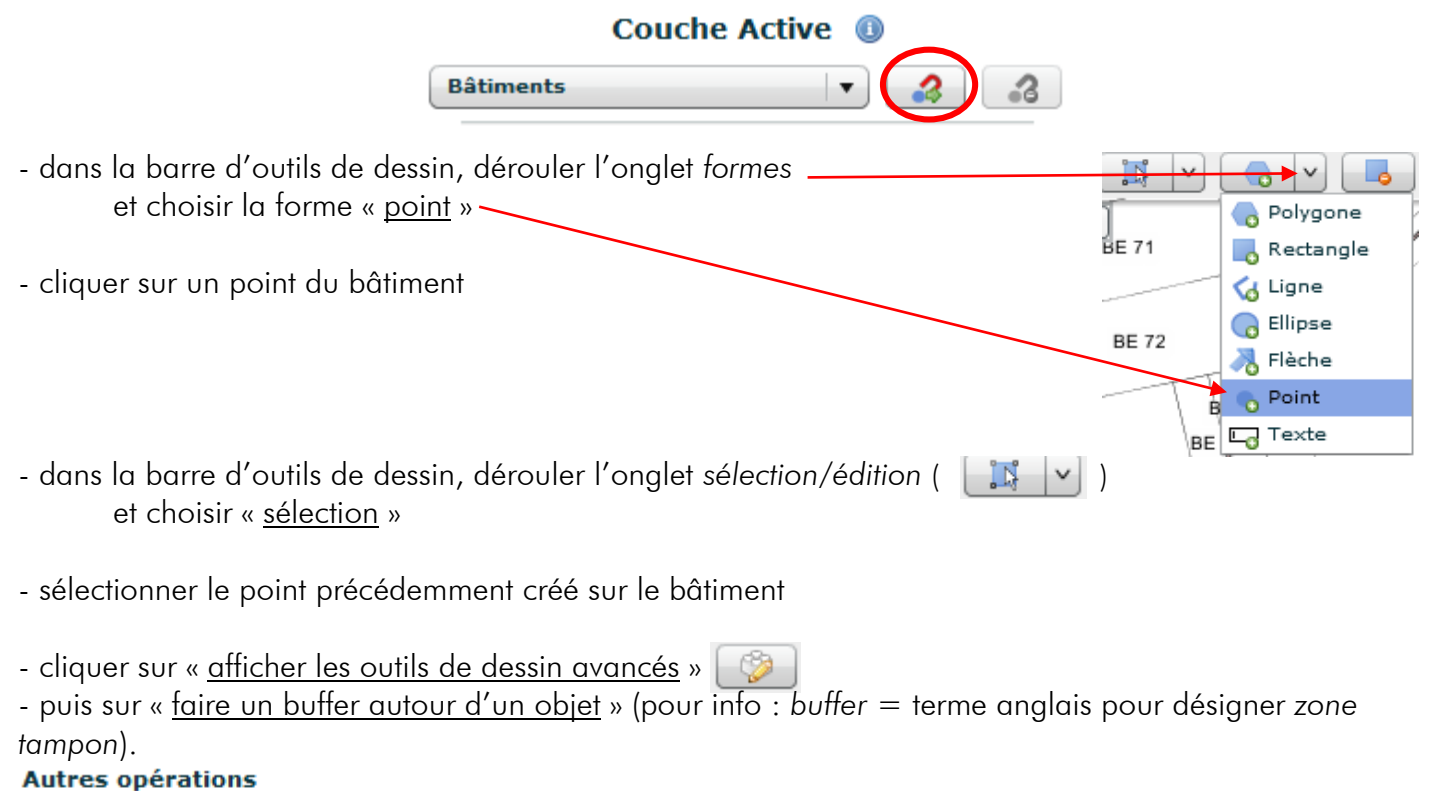

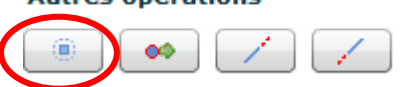

- indiquer comme demandé la distance du buffer (ici par exemple 50 mètres) et valider

Pour ajouter d'autre buffer (ex : 100m) : même manipulation

# 17) DRESSER DES PÉRIMETRES À PARTIR DE TOUS LES POINTS D'UN BÂTIMENT sommaire

#### Rappel : couche active -> bâtiment

la couche d'accrochage doit être chargée

la barre d'outils de dessin avancés doit être affichée

- dans la barre d'outil de sélection graphique par dessin et la choisir sélection par « <u>point</u> » et cliquer sur le bâtiment concerné

- dans la barre d'outils de dessin avancés, cliquer sur « <u>obtenir le dessin de la sélection</u> » Autres opérations

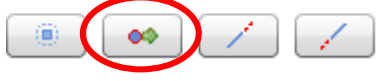

 dans la barre d'outils de dessin, dérouler l'onglet sélection/édition et choisir « <u>sélection</u> »

- sélectionner le bâtiment précédemment sélectionné
- retourner dans la barre d'outils de dessin avancés, cliquer sur « faire un buffer autour d'un objet »

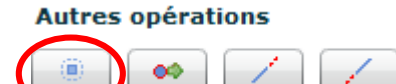

Parcelles par PLU

- indiquer comme demandé la distance du buffer (ex : 50m) et valider

Pour ajouter un 2<sup>e</sup> buffer

Cliquer sur « <u>Obtenir le dessin de la sélection</u> » -> cliquer sur la parcelle -> cliquer sur « f<u>aire un buffer</u> <u>autour d'un objet</u> » -> inscrire le nouveau périmètre (ex : 100m)

### 18) RECHERCHES DE PARCELLES PAR ZONES DE PLU

sommaire

| « Cadastre » -> « parcelles par PLU » —                                  | Cadastre                                         | Urbanisme                 | Localiser (  |  |  |
|--------------------------------------------------------------------------|--------------------------------------------------|---------------------------|--------------|--|--|
| « Zongges ou servitudes » : choisir « zone du PLU »                      |                                                  | Parcelles par référence   |              |  |  |
| « code des zones » · choisir la zone du POS/PLU à extraire (exemple · A) | Parcelles                                        | Parcelles par adresse     |              |  |  |
| Cliquer sur « valider »                                                  | Parcelles par propriétaire                       |                           |              |  |  |
|                                                                          | Parcelles                                        | Parcelles par emplacement |              |  |  |
|                                                                          | Parcelles                                        | par compte pro            | priétaire    |  |  |
|                                                                          | Parcelles                                        | multicritères n           | on MAJIC     |  |  |
|                                                                          | Parcelles multicritères<br>Parcelles par surface |                           |              |  |  |
|                                                                          |                                                  |                           |              |  |  |
|                                                                          | Parcelles                                        | par sélection g           | raphique     |  |  |
| <ul> <li>cliquer sur « exporter la liste [] sous Excel »</li> </ul>      | Parcelles                                        | par propriétaire          | es de locaux |  |  |
| Résultats Filtres Légende                                                | Parcelles                                        | par PLU                   |              |  |  |
| 🛗 625 résultats 🗕 🗖 🗌                                                    |                                                  |                           |              |  |  |

- dans la nouvelle fenêtre qui s'affiche,

#### 2 options :

- générer directement le tableau : cliquer sur « valider l'export »
  - restreindre les champs d'information à extraire (ex : code INSEE, n° de compte, etc.) :
    - o cliquer sur la fenêtre
    - o sélectionner les champs à extraire (pour en sélectionner plusieurs : maintenir appuyée la touche « Ctrl » du clavier)
    - o cliquer sur « valider l'export »

| Export Excel                                  |                         |
|-----------------------------------------------|-------------------------|
| oisir les champs à exporter (Parcelles par PL | U):                     |
| Code INSEE                                    |                         |
| Parcelle                                      |                         |
| Numéro de compte                              |                         |
| Nom du propriétaire                           |                         |
| Adresse                                       |                         |
| Adresse du propriétaire                       |                         |
| Commune du propriétaire                       |                         |
| CP du propriétaire                            |                         |
| Bâtiment                                      |                         |
| Surface (m²)                                  |                         |
|                                               |                         |
|                                               |                         |
|                                               |                         |
| Exclure les données jointes                   | Valider l'export Annule |
| Exclure les données jointes                   | Annue                   |

→ Possibilité d'enregistrer la source de données ainsi extraite pour un publipostage par exemple

# 19) RECHERCHES DE PARCELLES PAR SÉLECTION GRAPHIQUE

| « Couche active » : « parcelle »<br>- dérouler l'onglet « Outil de sélection graphique par dessin <del>- »</del><br>choisir « ligne »                                                                                                    |  | Rectangle<br>Point<br>Polygone |                                                  |           |
|----------------------------------------------------------------------------------------------------|--|--------------------------------|--------------------------------------------------|-----------|
| <ul> <li>tracer une ligne pour sélectionner les parcelles puis double cliquer</li> <li>dans « cadastre » : cliquer sur « parcelles par sélection graphique »</li> <li>même principe que le point n° 18 pour exporter vers le tableau Excel</li> </ul> |  | Cadastre                       | Urbanisme                                        | Localiser |
|                                                                                                    |  | Parcelles<br>Parcelles         | par reference<br>par adresse<br>par propriétaire | 2         |

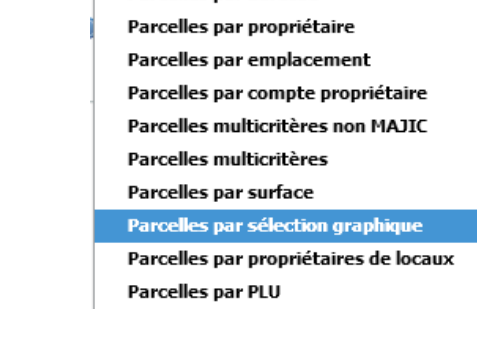

sommaire

## 20) RAPPEL : DISTINCTION OUTILS DE « DESSIN » ET DE « SÉLECTION »

sommaire

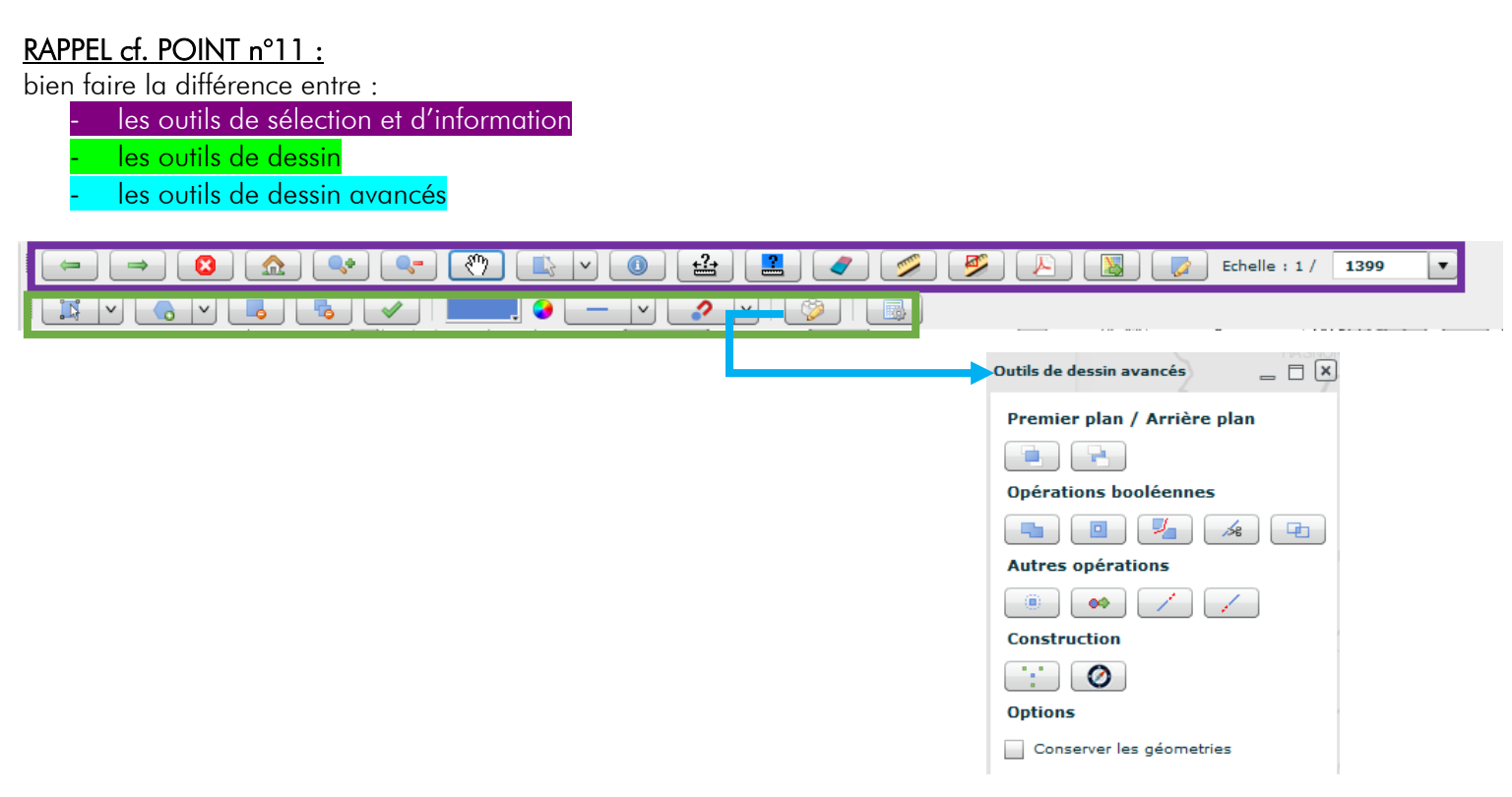

explication de la différence avec des exemples :

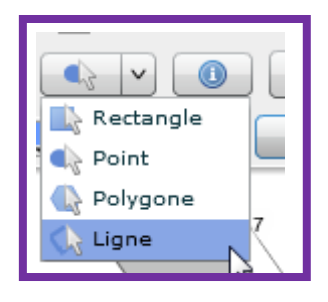

En outil de sélection, la ligne permet de sélectionner plusieurs parcelles

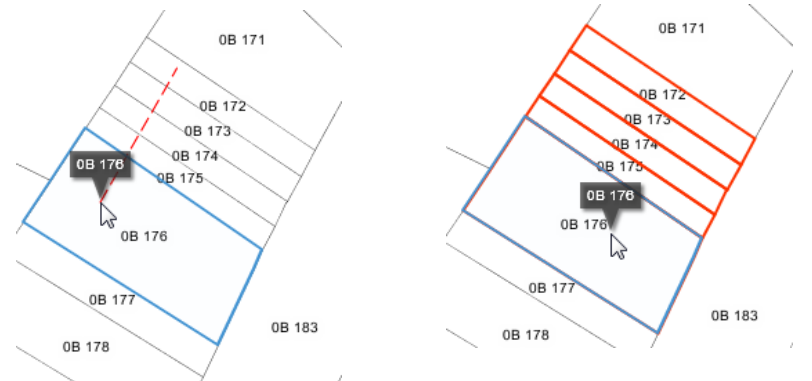

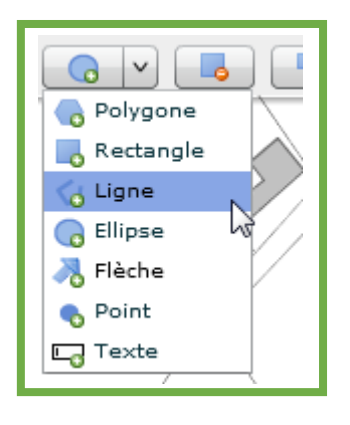

En outil de dessin, la ligne permet de tracer un trait sur plusieurs parcelles

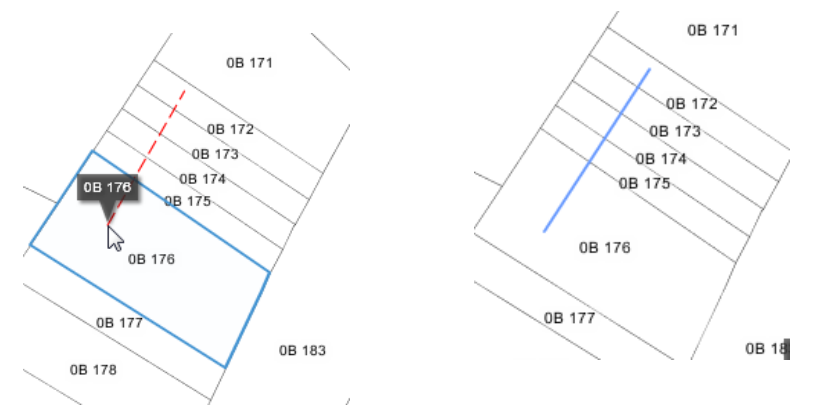

# 21) CRÉER UN DESSIN

sommaire

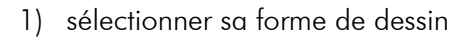

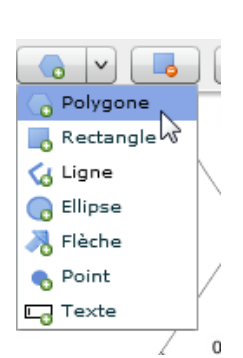

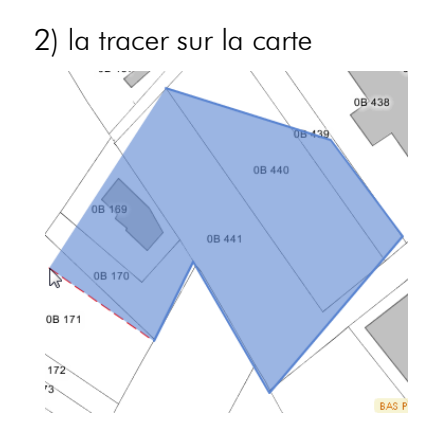

3) faire un double clic pour terminer la forme

### 22) MODIFIER UN DESSIN

#### A) Déplacer, pivoter, agrandir ou rétrécir

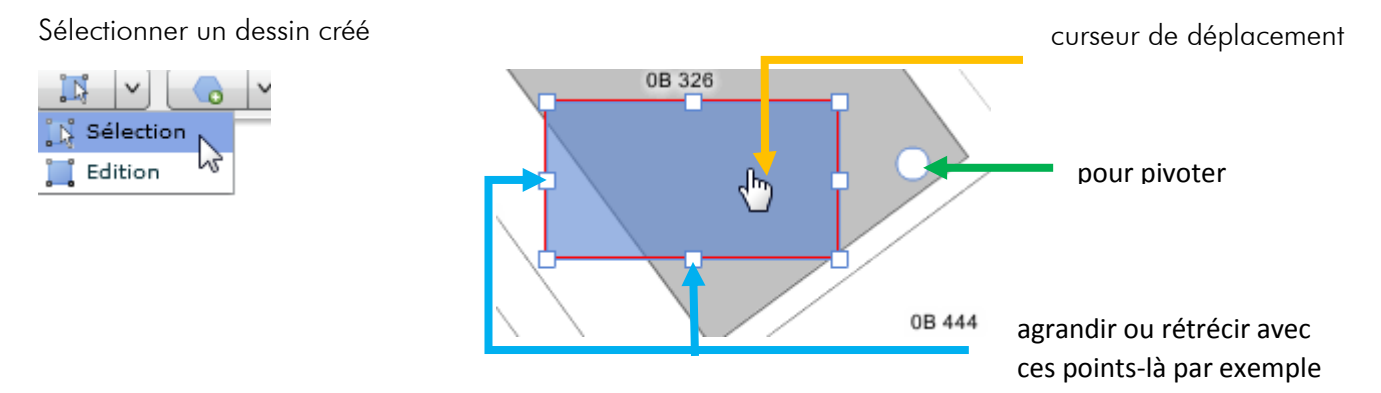

#### B) Modifier la forme

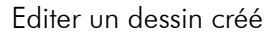

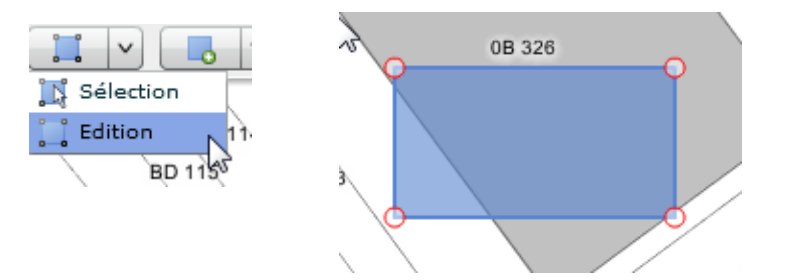

a) en déplaçant des points

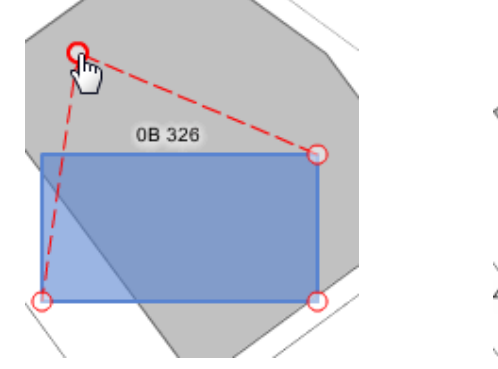

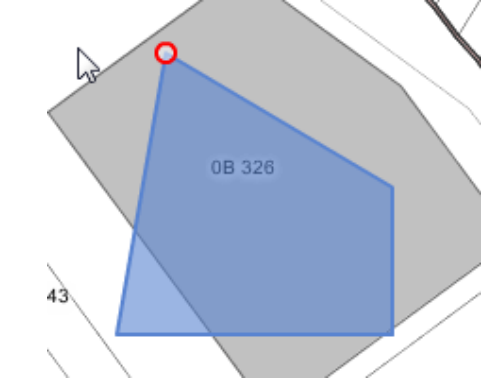

#### b) en créant des points

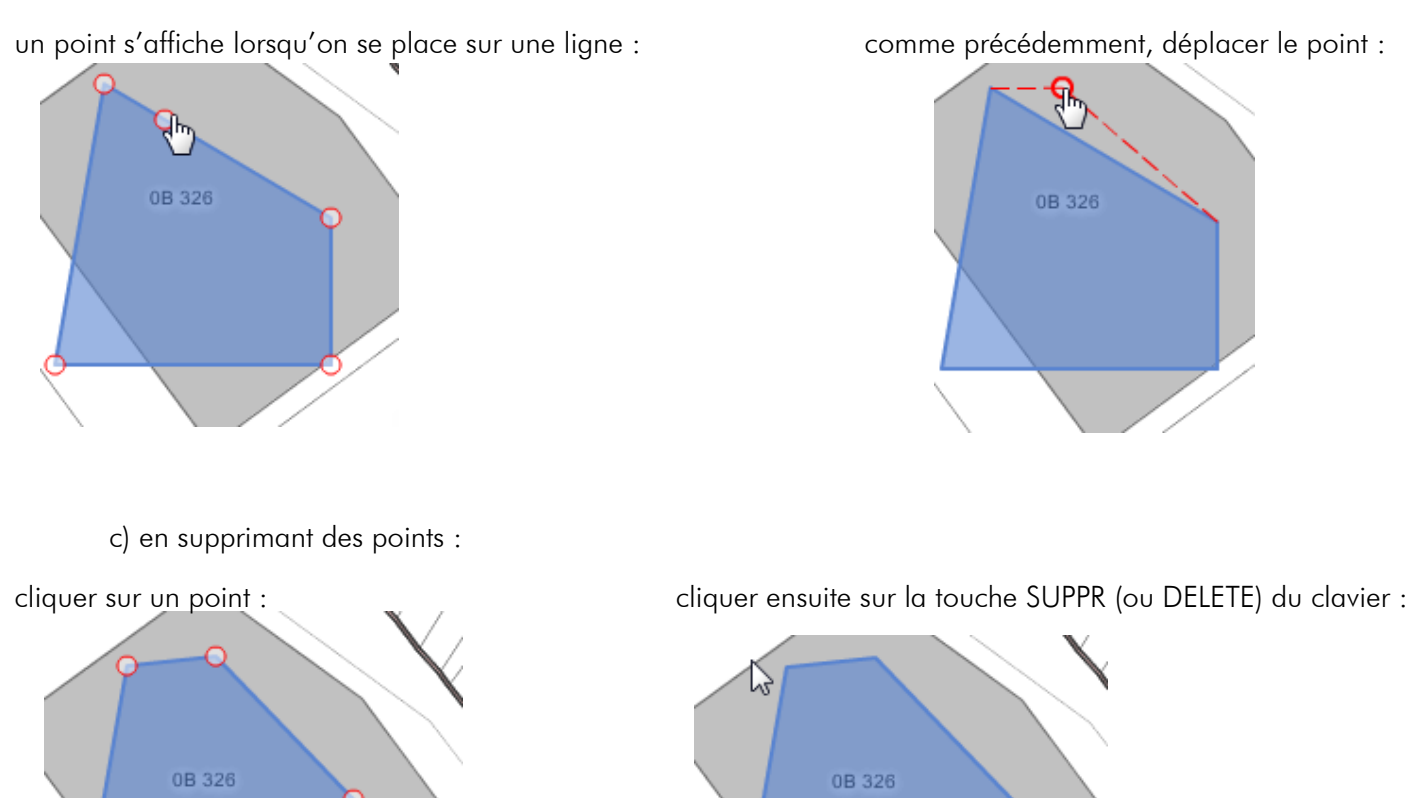

23) OBTENIR DES OBJETS À PARTIR D'UNE SÉLECTION ET LES FUSIONNER sommaire

#### A) Exemple 1 : fusion de parcelles

1) On veut sélectionner des parcelles, donc mettre en couche active : « parcelle »

0B 4

| Résultats   | Filtres         |
|-------------|-----------------|
| $\square$   | Couche Active 🕕 |
| Parcelle [i | I I 👔 🚷         |

2) Sélectionner les parcelles (ici : avec ligne)

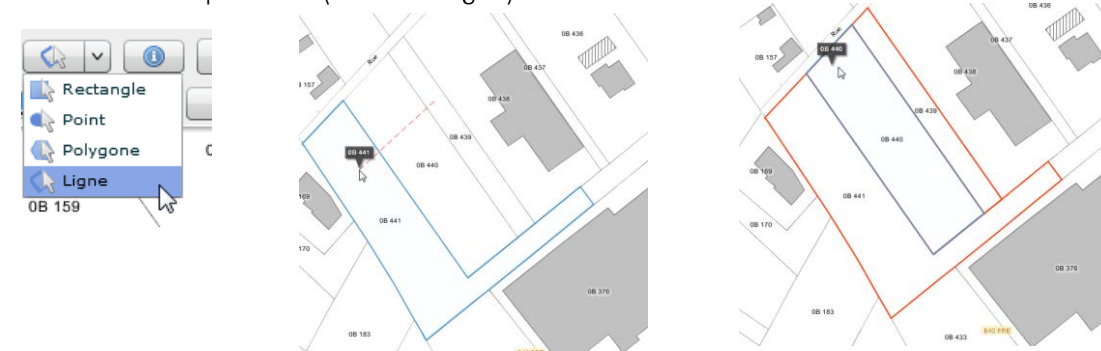

Les parcelles sont maintenant sélectionnées.

3) On veut qu'elles ne forment qu'un objet, donc on les fait passer de <u>sélection</u> à <u>dessin</u>

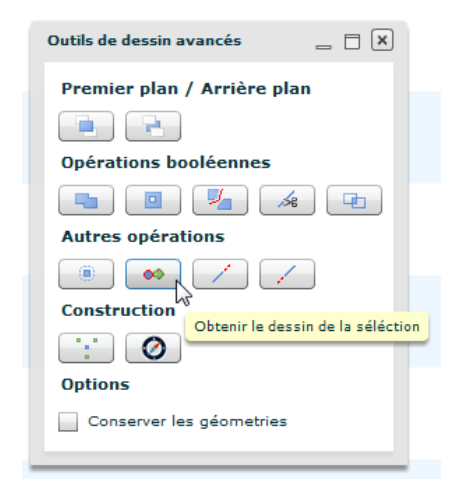

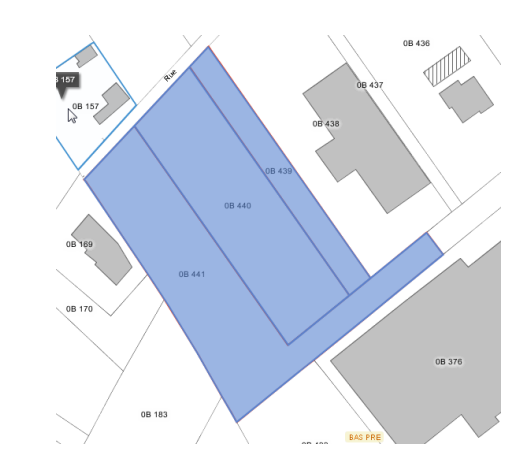

4) puis on fusionne les dessins :

a) sélectionner au préalable les dessins

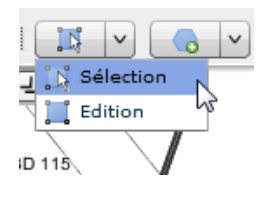

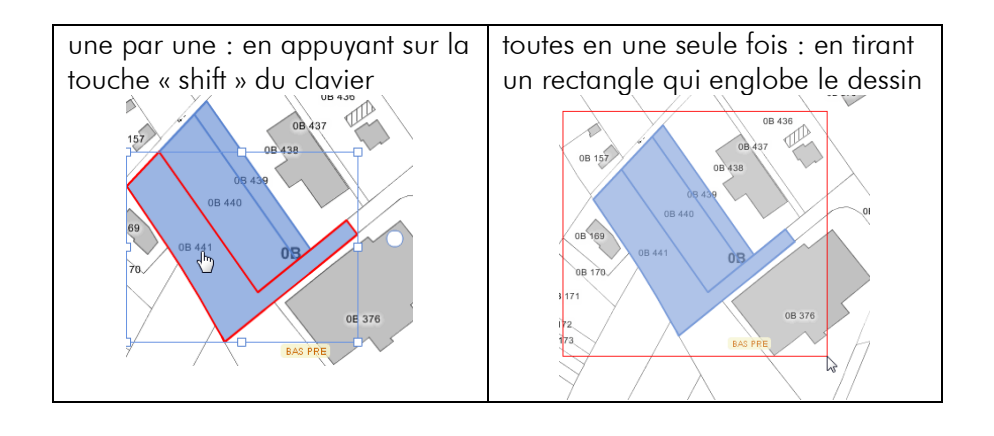

b) cliquer ensuite sur le bouton « fusionner des objets »

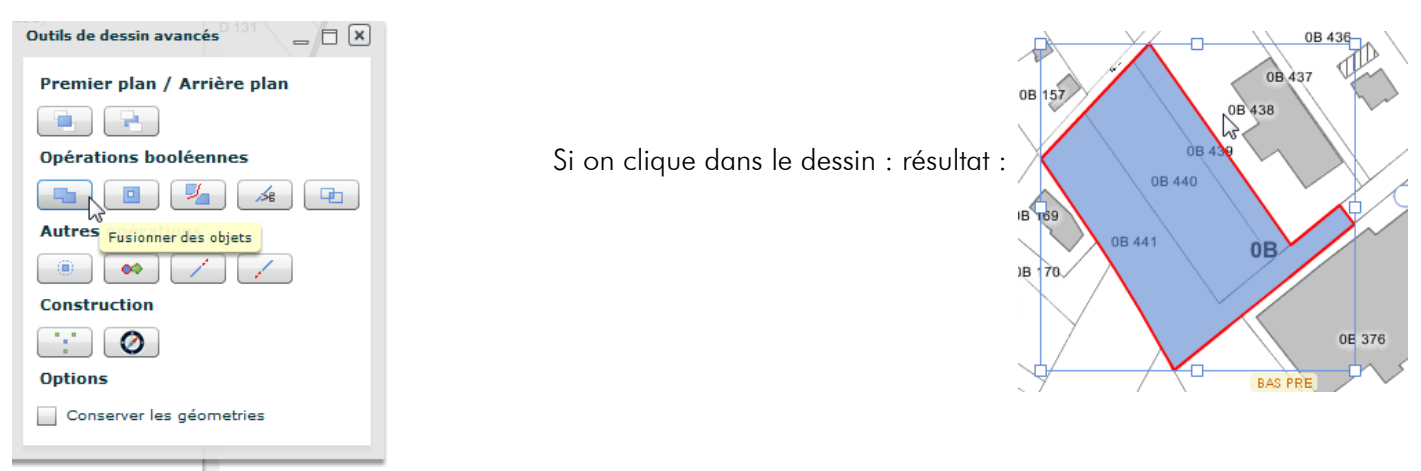

#### B) Exemple 2 : fusion d'un bâtiment avec un dessin

1) créer un dessin accolé à un bâtiment existant

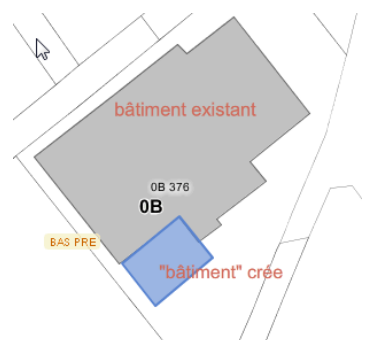

2) On veut sélectionner un bâtiment, donc mettre en couche active : « bâtiment »

| Résultats     | Filtres | Légende |   |   |
|---------------|---------|---------|---|---|
| Couche Active |         |         |   |   |
| Bâtiments     |         | •       | 2 | 3 |

3) sélectionner le bâtiment (ici : avec un point)

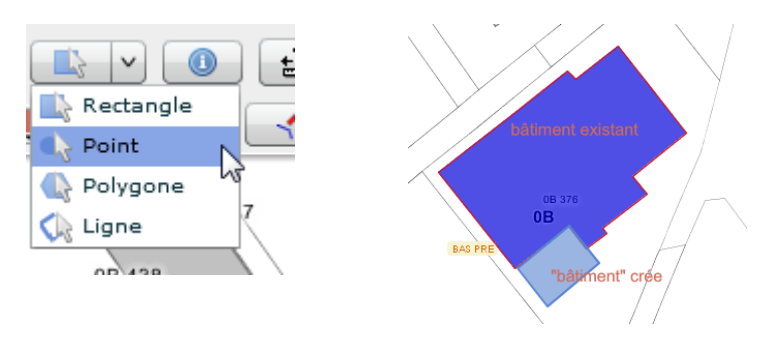

Le bâtiment est sélectionné.

4) On veut en obtenir le dessin, donc on le fait passer de <u>sélection</u> à <u>dessin</u>

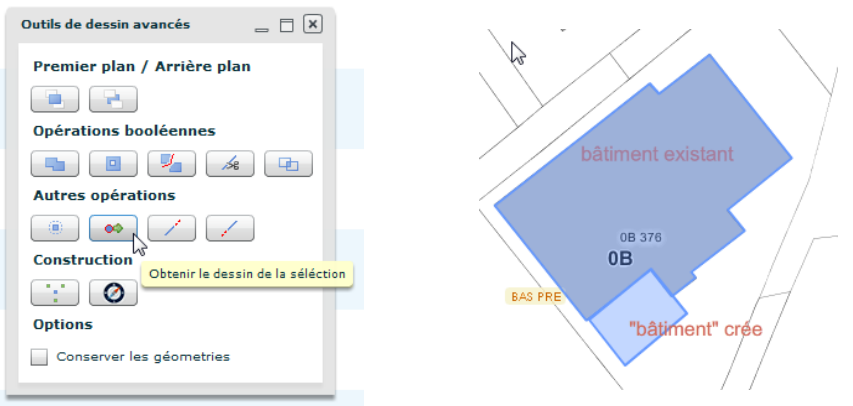

5) puis on fusionne les dessins :

Résultat :

Sélectionner les dessins (cf. point 23.A.4.a) puis les fusionner (cf. point 23.A.4.b)

« nettoyer » si nécessaire le nouveau dessin (cf. point 22.B.c) :

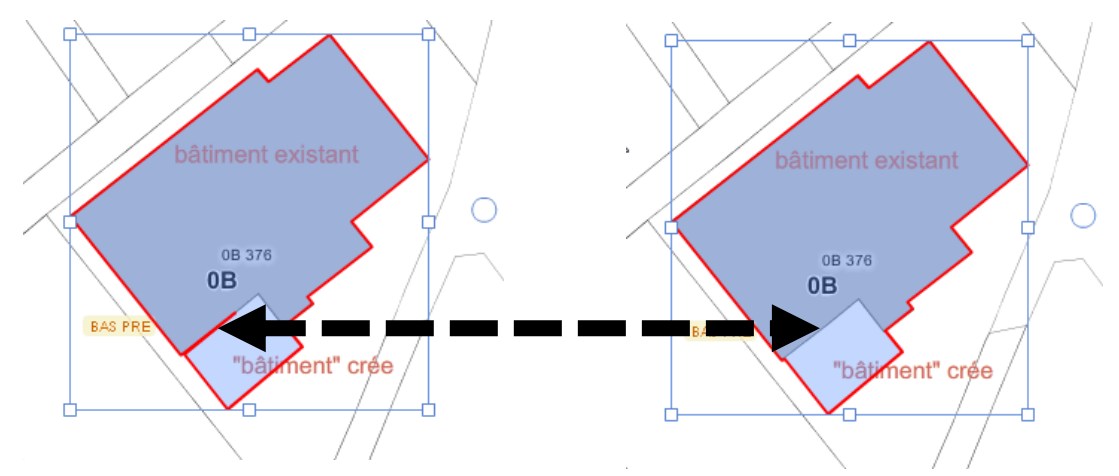

## 24) CHANGER LA COULEUR D'UN OBJET

sommaire

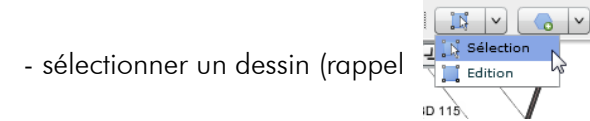

- cliquer sur « couleur de fond »

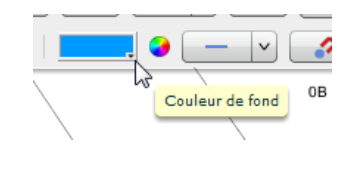

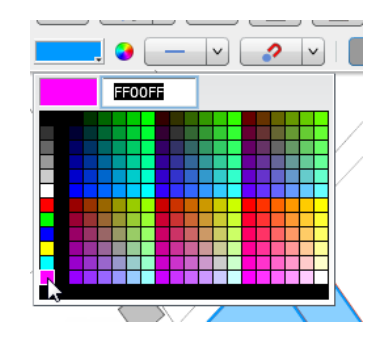

)

Οu

autre méthode qui permet de changer la couleur <u>et de régler l'opacité</u>

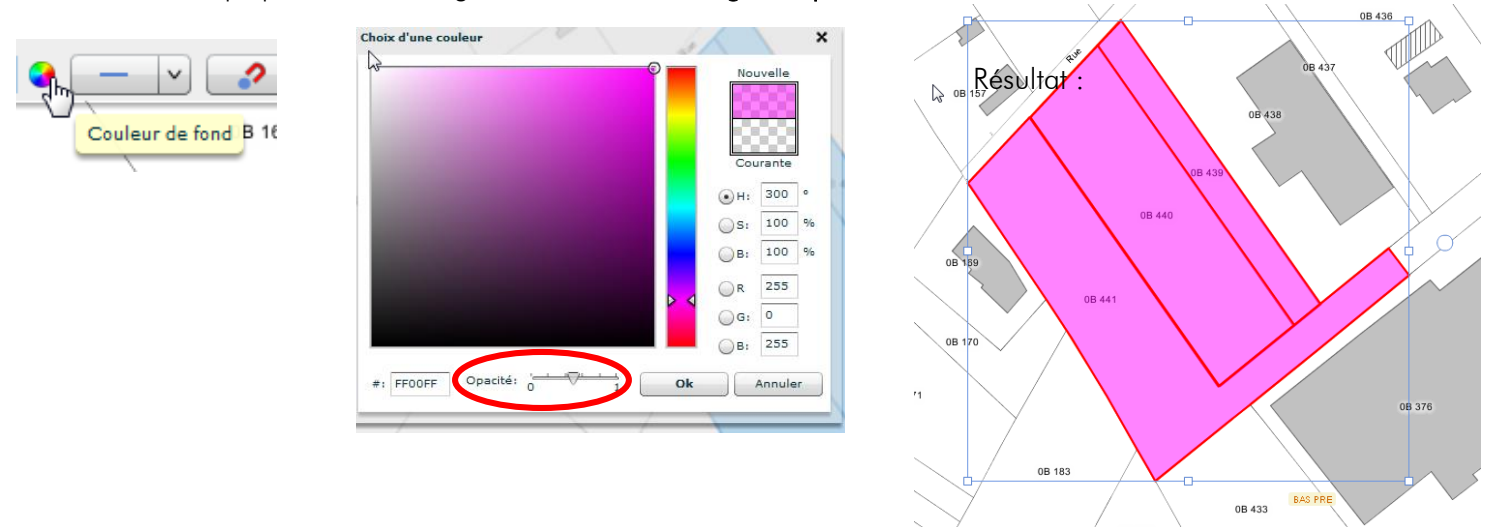

ASTUCE : pour ne faire apparaitre que le contour d'un objet, il suffit de mettre le fond en opacité 0 :

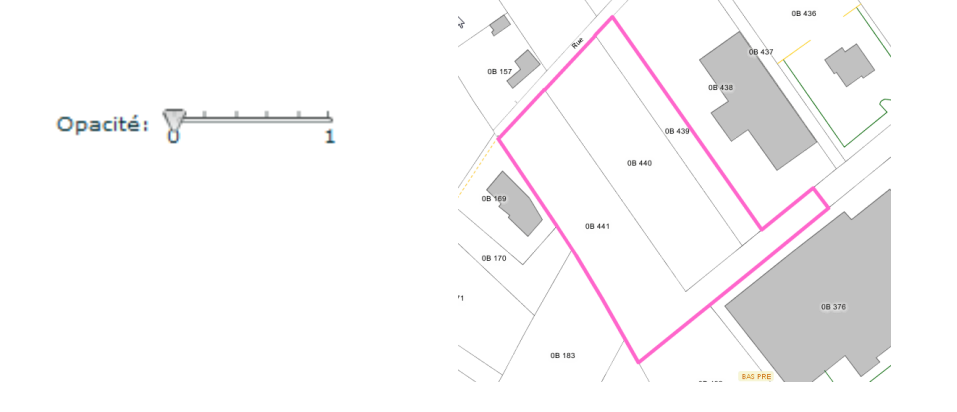

### 25) AFFICHER LES COTES D'UN DESSIN

Rappel :

- Afficher les cotes d'une <u>parcelle</u> : voir point n° 14
- Afficher les cotes d'un <u>bâtiment</u> : voir point n° 15

Il s'agit ici d'obtenir les cotes des dessins suivants :

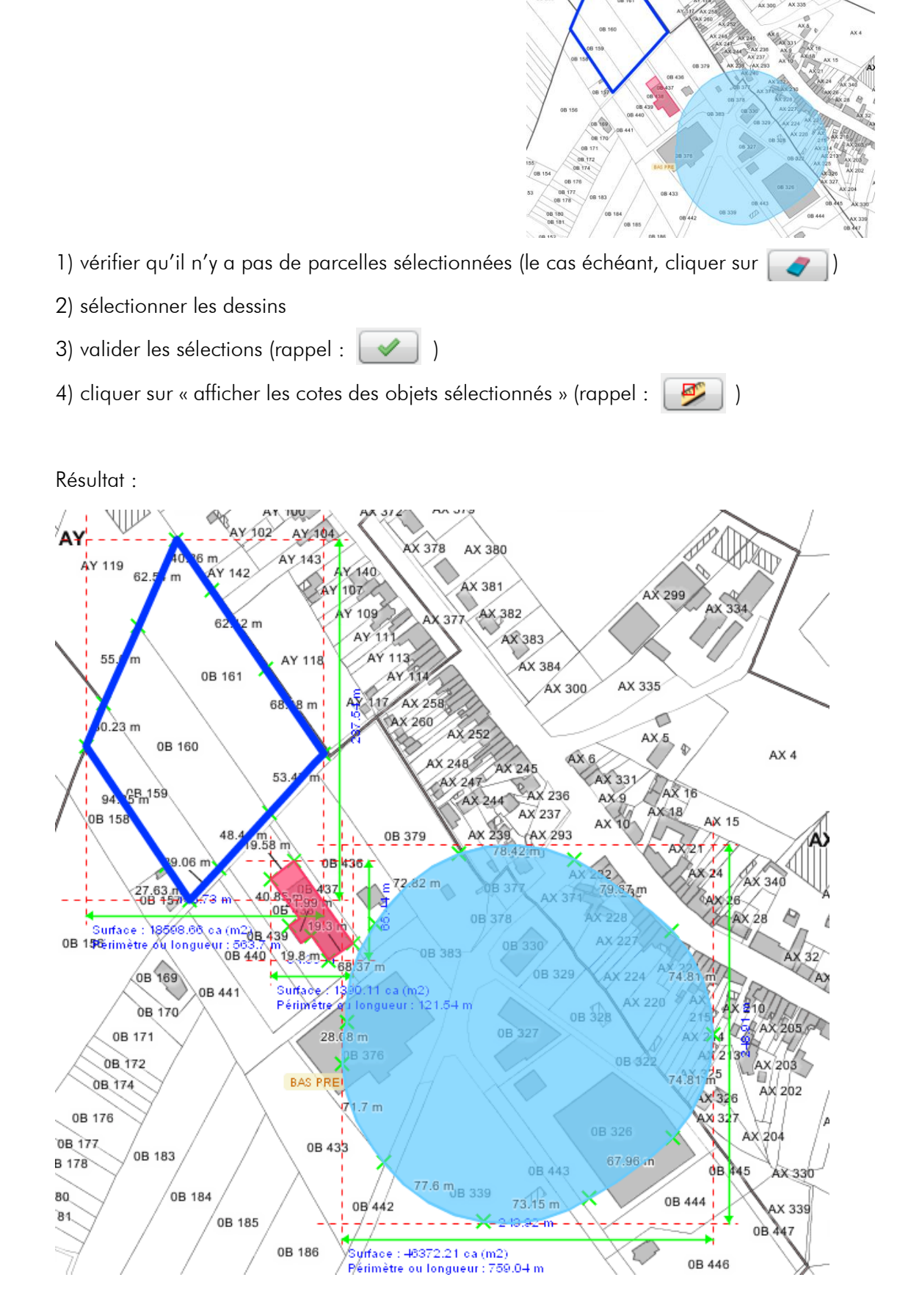

#### PERCER UN OBJET AVEC UN AUTRE 26)

Créer un dessin sur un autre dessin

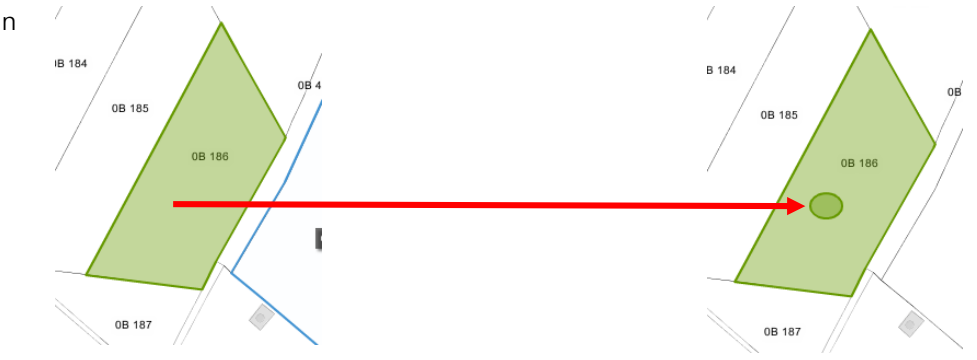

### 1) Sélectionner les dessins

(en 1<sup>er</sup> : celui à percer. lci : le rond)

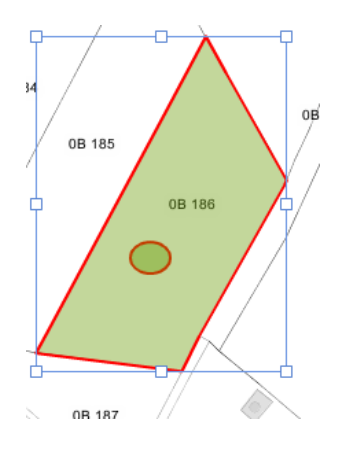

2) dans les outils de dessins avancés, cliquer sur « percer un objet avec un autre »

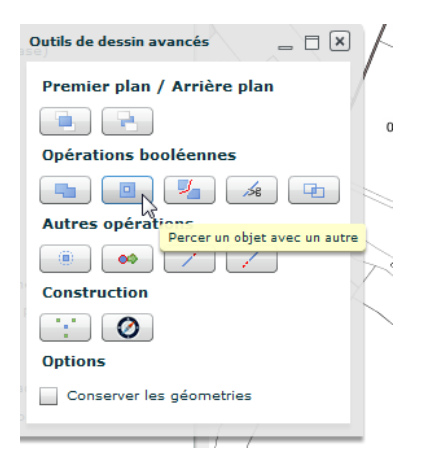

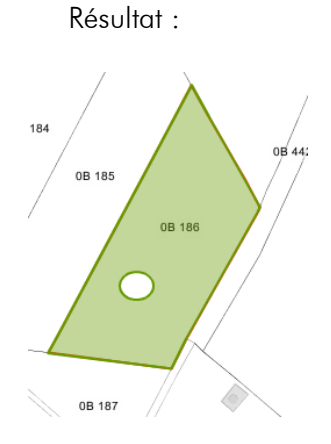

#### **REMARQUE** :

Il se peut qu'un dessin créé sur un autre passe automatiquement en « arrière-plan » et, dans ce cas, il n'est plus possible de le sélectionner.

Pour pourvoir le sélectionner, il faut donc faire le dessin global en arrière-plan

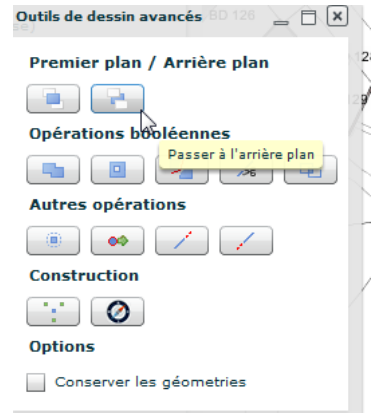

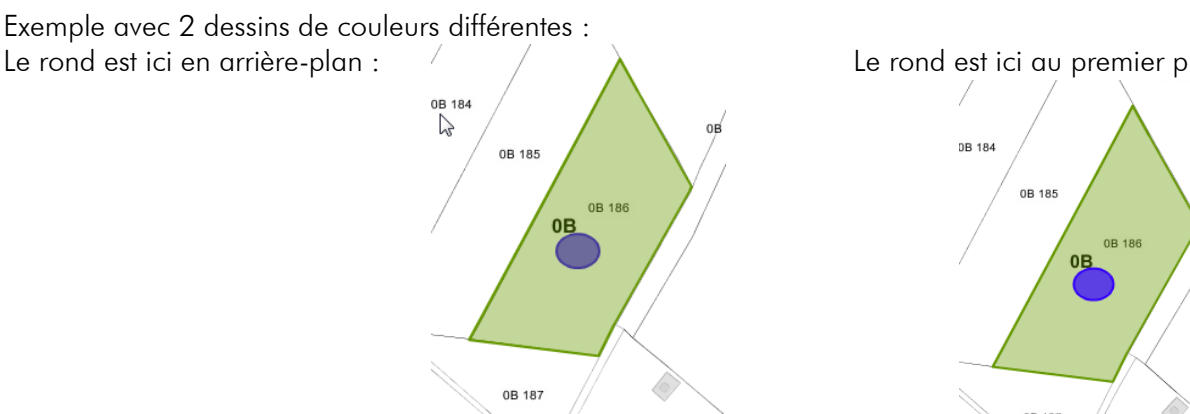

#### Le rond est ici au premier plan :

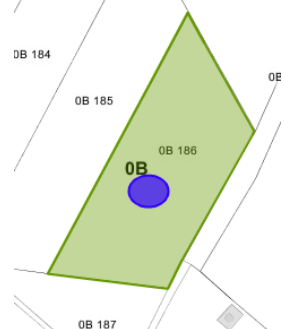

#### sommaire

### 27) COUPER DEUX OBJETS

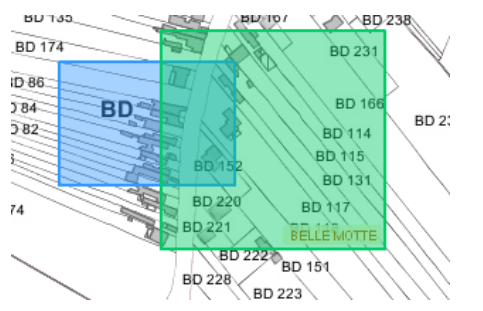

lci on veut « couper » la partie du dessin bleu qui n'est pas en contact avec le dessin vert :

- 1) sélectionner donc en 1<sup>er</sup> le dessin à couper (bleu) puis l'autre dessin
- 2) dans les outils de dessin avancés,
- cliquer sur « découper un objet avec un autre »

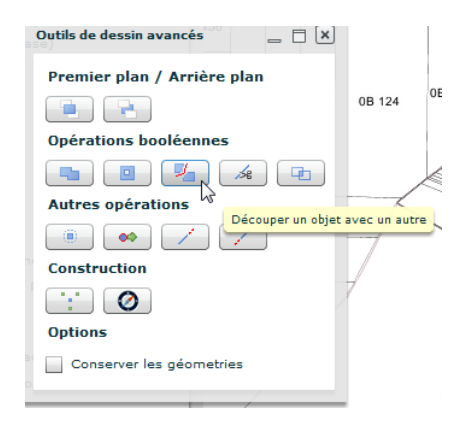

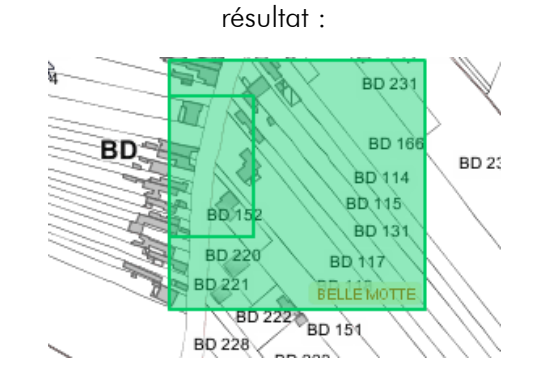

### 28) INTERSECTER DEUX OBJETS

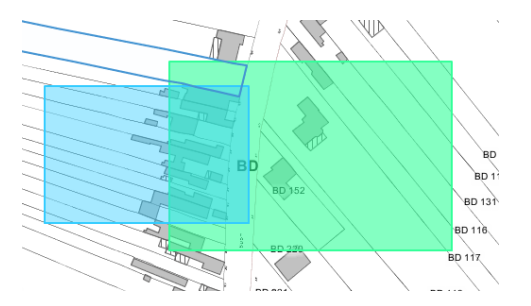

Cet outil permet d'effacer les parties de 2 dessins qui ne sont pas en contact l'un avec l'autre

1) sélectionner les 2 dessins

2) dans les outils de dessin avancés, cliquer sur « intersecter 2 objets »

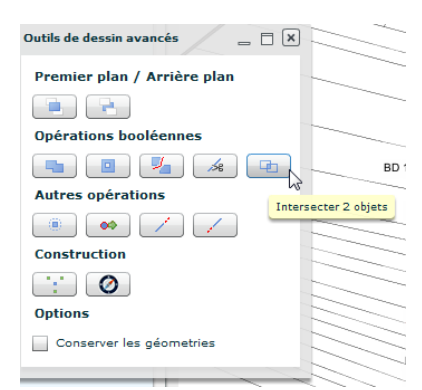

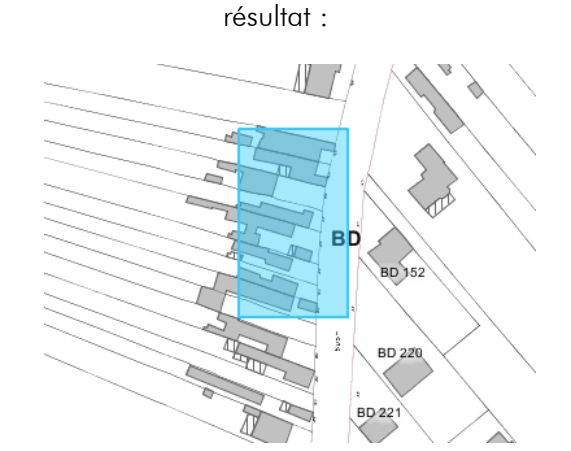

sommaire

### 29) POURSUIVRE UNE LIGNE

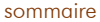

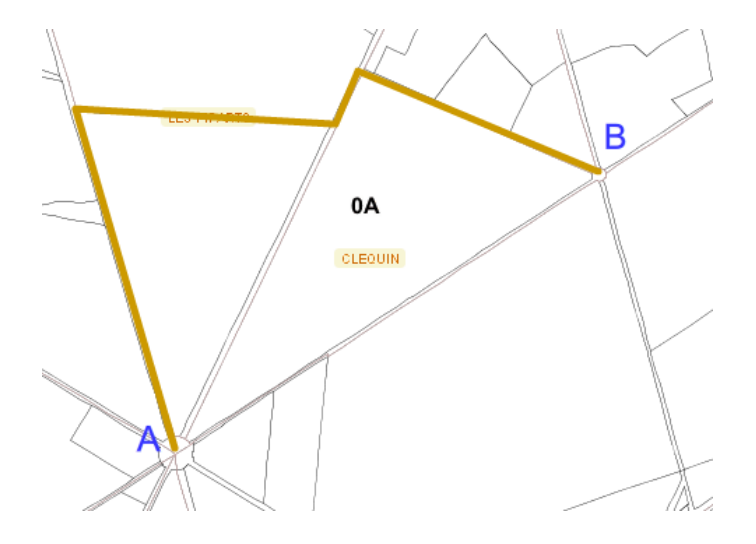

Pour cet exemple, la ligne a été tracée du point A vers le point B

I) Pour poursuivre le point A (qui est donc actuellement <u>début de ligne</u>) :

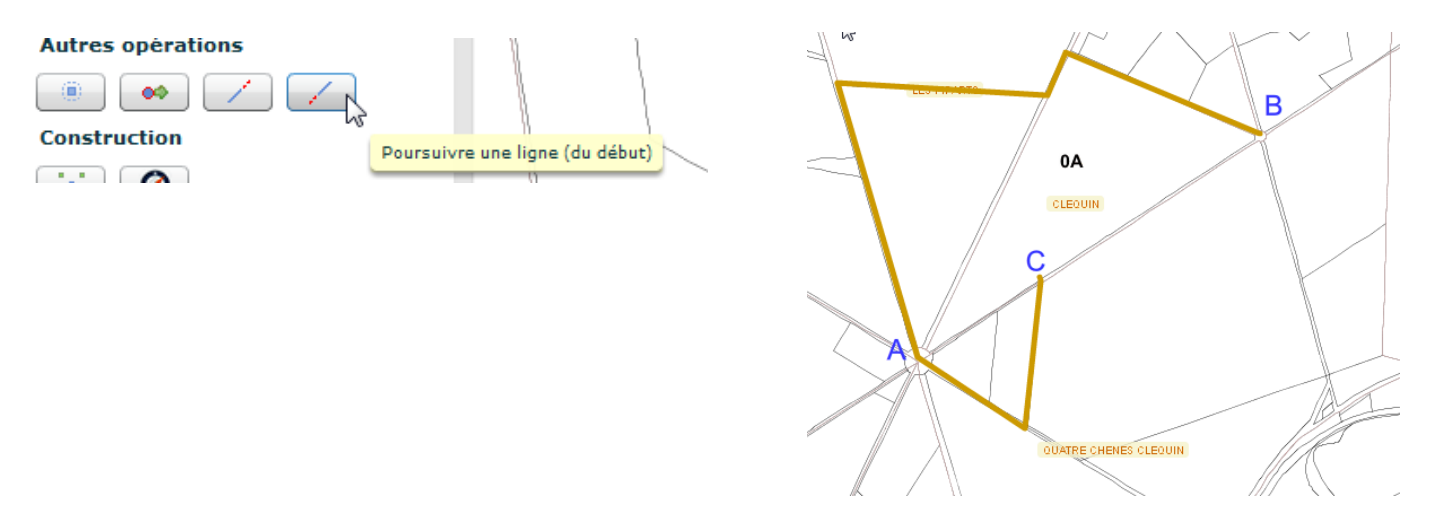

II) Pour poursuivre le point le point B (qui est maintenant devenu le <u>début de ligne</u>) : Idem que précédemment

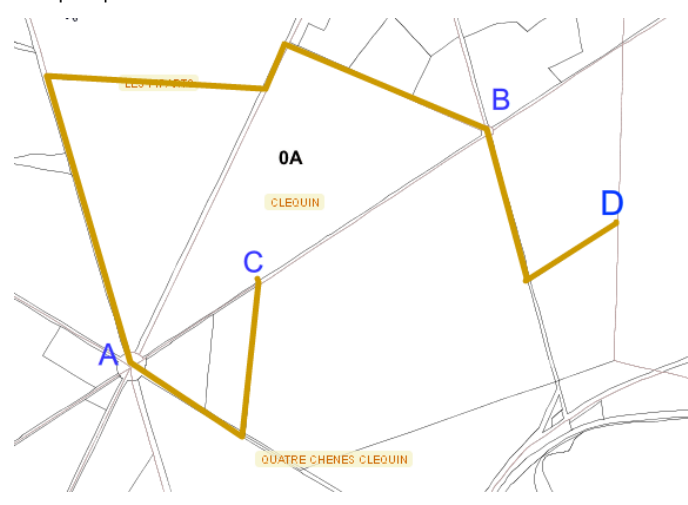

III) pour poursuivre le point D (qui est la <u>fin de ligne</u>)

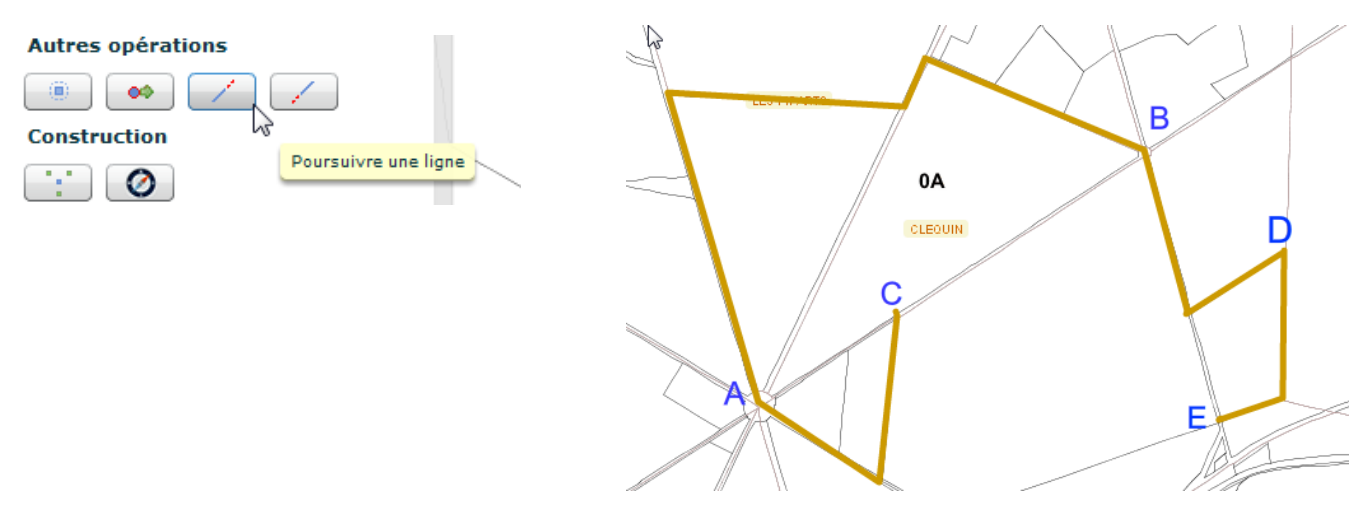

### 30) GESTION DES COUCHES DE DESSIN

#### A) enregister une couche

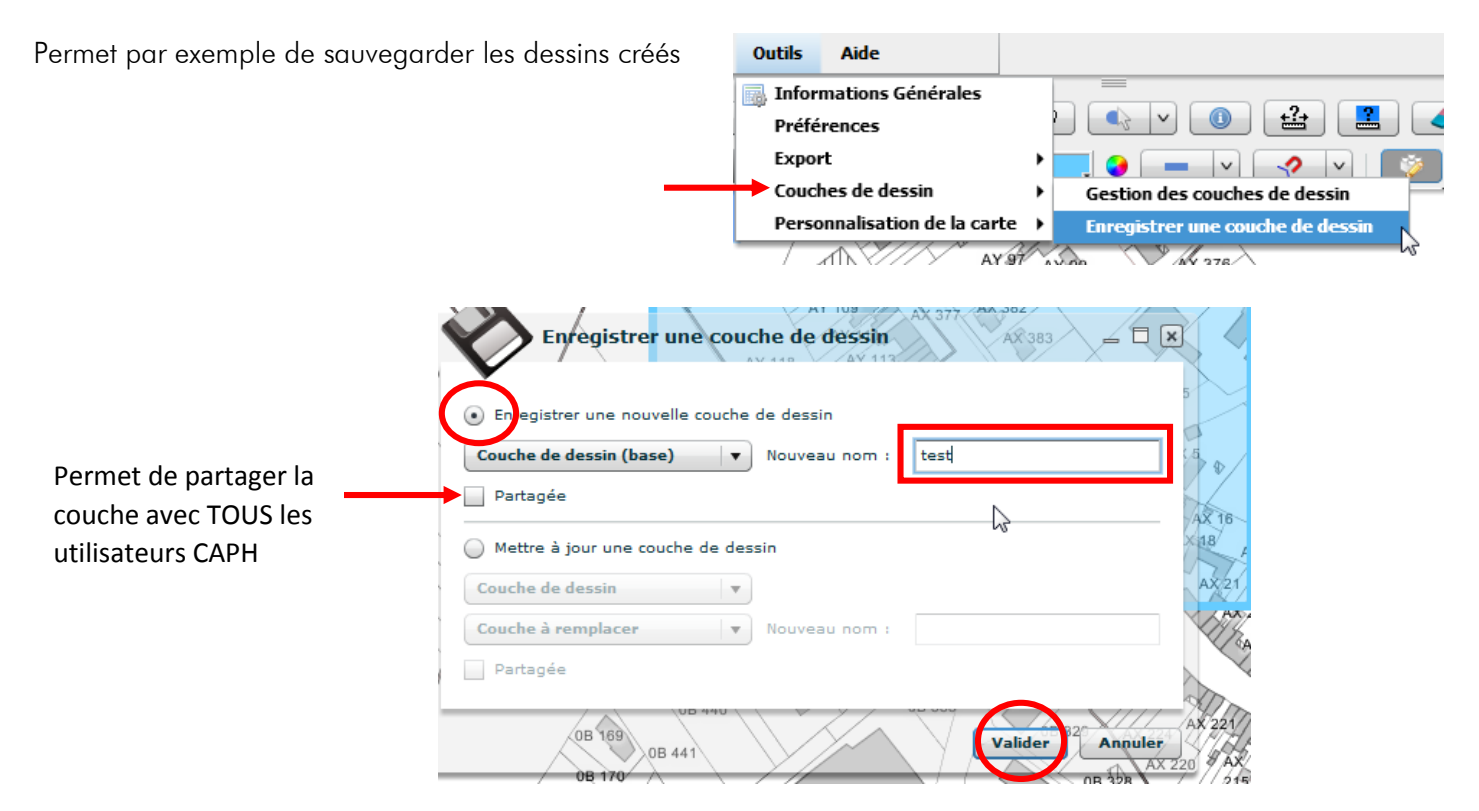

#### B) charger une couche sauvegardée

| Outils Aide                |                                         |
|----------------------------|-----------------------------------------|
|                            |                                         |
| Informations Générales     |                                         |
| Préférences                |                                         |
| Export                     | - • 📃 🥥 💶 🗸 🖓 🖓 👘                       |
| Couches de dessin          | Gestion des couches de dessin           |
| Personnalisation de la car | te 🔸 Enregistrer une couche de dessin 📈 |
| /                          | ALA X VIII V                            |

Dans la fenêtre qui s'ouvre : sélectionner la couche concernée et cliquer sur « charger » 🗾

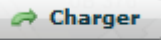

Communauté d'Agglomération de La Porte du Hainaut – Procédures diverses pour Oxalis et carto web

sommaire

#### C) mettre à jour une couche sauvegardée

Idem point A : aller sur « couches de dessin » puis sur « gestion des couches de dessin »

|                                      | Enregistrer une couche de dessin                                                                                                    |
|--------------------------------------|----------------------------------------------------------------------------------------------------|
|                                      | Enregistrer une nouvelle couche de dessin  test Partagée                                                                                                    |
| choisir la couche<br>à mettre à jour | Mettre à jour une couche de dessin      test      test      Nouveau nom : test                                                                                                    |
|                                      | DB 169 0B 441 0D 442 0D 442 0D |

### 31) RECHERCHES DE PARCELLES PAR RELATION SPATIALE

sommaire

A partir d'une sélection (exemple : parcelle, servitude, prescription, zone de PLU) il est possible de rechercher les parcelles :

- a) situées dans un rayon donné (en mètres) à partir de la sélection
- b) mitoyennes à la sélection
- c) contenues dans la sélection

a) parcelles situées dans un rayon autour de la sélection

exemple : on cherche les parcelles situées dans un rayon de 100m à partir d'une parcelle

- sélectionner une parcelle

pour illustrer l'exemple, la parcelle a été transformée en dessin et un buffer de 100m a été créé autour de celui-ci

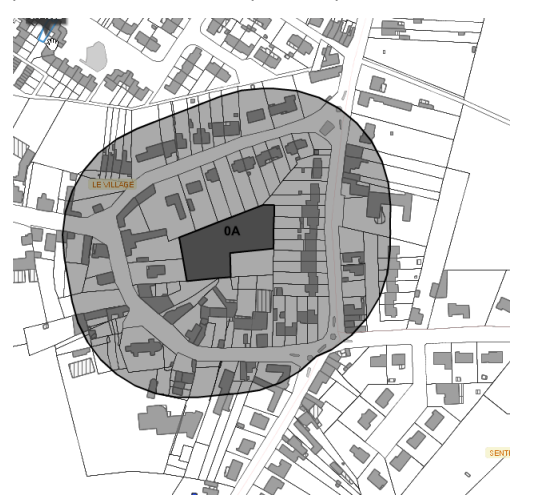

| - dans les résultats, cliquer sur « recherche | par sélection spatiale » | Résultats Filtres Léger    | nde     |                                      |
|-----------------------------------------------|--------------------------|----------------------------|---------|--------------------------------------|
|                                               |                          | 🏥 1 résultat               | _ = = = |                                      |
|                                               |                          | 💊 🗐 🕑 🔷 🔚 🔯 🐽 🖆            |         |                                      |
|                                               |                          | Parcelles par propriétaire |         | <u> </u> <sup></sup> <sub>92</sub> ( |
|                                               |                          | A 884 (Suporficio          |         | 0A 880                               |
|                                               |                          |                            | 6       |                                      |
|                                               |                          |                            | Pach    | arche per colation contiale          |

- dans la fenêtre qui s'affiche, indiquer le périmètre et valider :

| Recherche par relation spatiale (590640000A0799) 🗖 🛛          | $\left( \right)$ |
|---------------------------------------------------------------|------------------|
| Parcelle partelation spatiale                                 |                  |
| Porcelles mitoyennes                                          |                  |
| <ul> <li>POS à distance m OK</li> <li>POS mitoyens</li> </ul> |                  |
|                                                               | 1                |

Résultat :

toutes les parcelles situées à 100m de celle colorée en noir sont sélectionnées.

On voit que les parcelles sélectionnées sont bien celles qui sont « impactées » par le périmètre matérialisé en gris

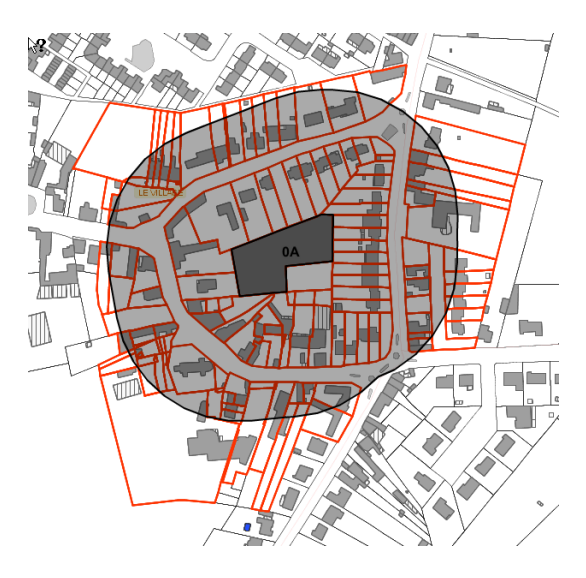

b) parcelles contenues dans la sélection

exemple : on cherche les parcelles **contenues dans une emprise de servitude** des Monuments Historiques (AC1 dans la liste des servitudes de la carto)

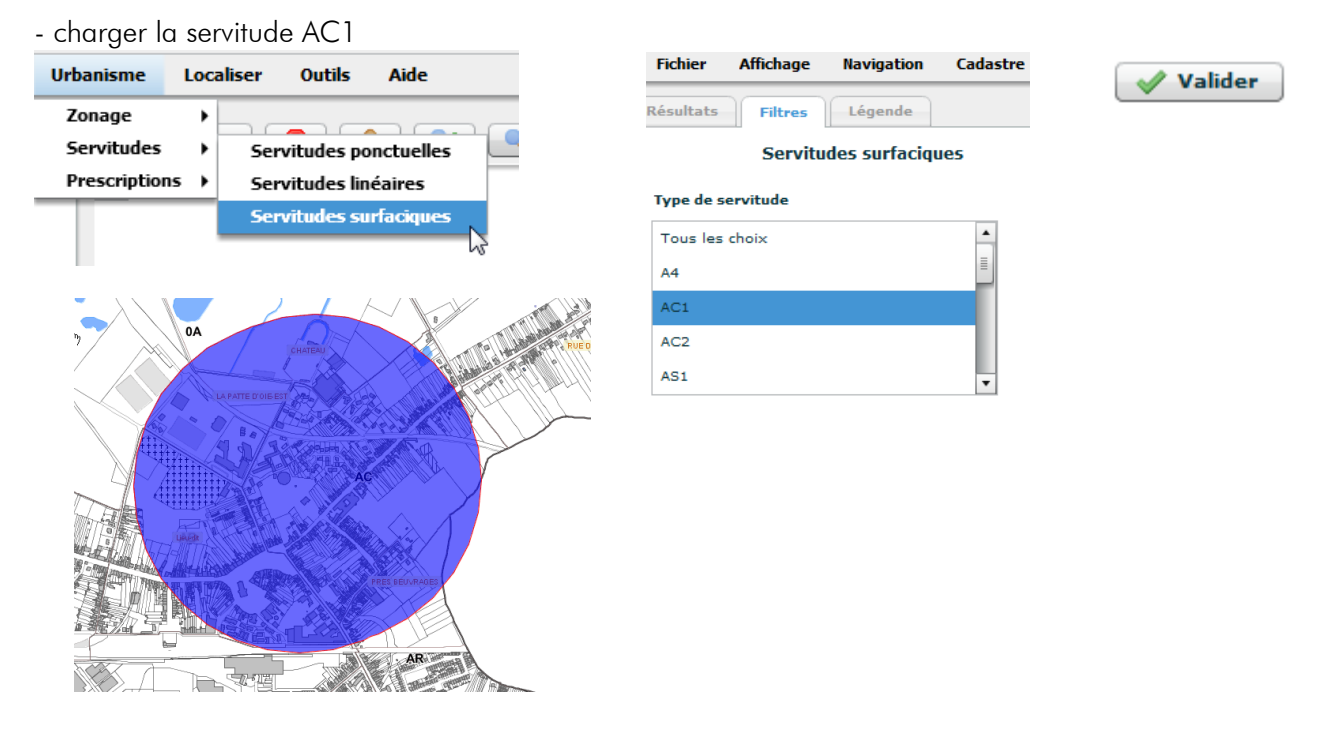

- Dans les résultats, cliquer sur l'icône de recherche spatiale (rappel : 🔘 ) - dans la fenêtre qui s'ouvre : sélectionner « parcelles contenues » Recherche par relation spatiale (25367985) \_ 🗆 🗙 Parcelle par relation spatiale Parcelles à distance ОК m Parcelles mitoye POS par relation spatiale POS à distance ок m POS mitoyens POS contenus Résultat : > শ্য ķ

Pour plus de compréhension, les parcelles sélectionnées sont transformées en dessin et la servitude AC1 est rechargée :

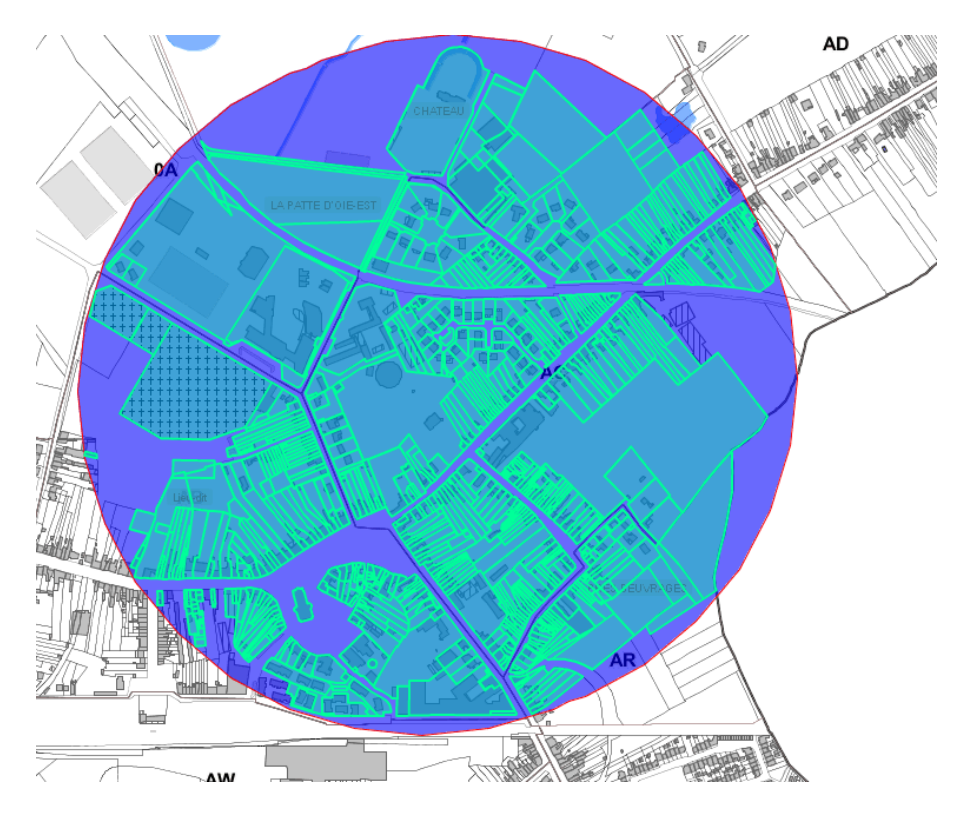

AW

c) parcelles mitoyennes à la sélection

exemple : on cherche les parcelles mitoyennes à l'emprise de la servitude des Monuments Historiques

- comme précédemment : charger la prescription, ouvrir la fenêtre de requête spatiale

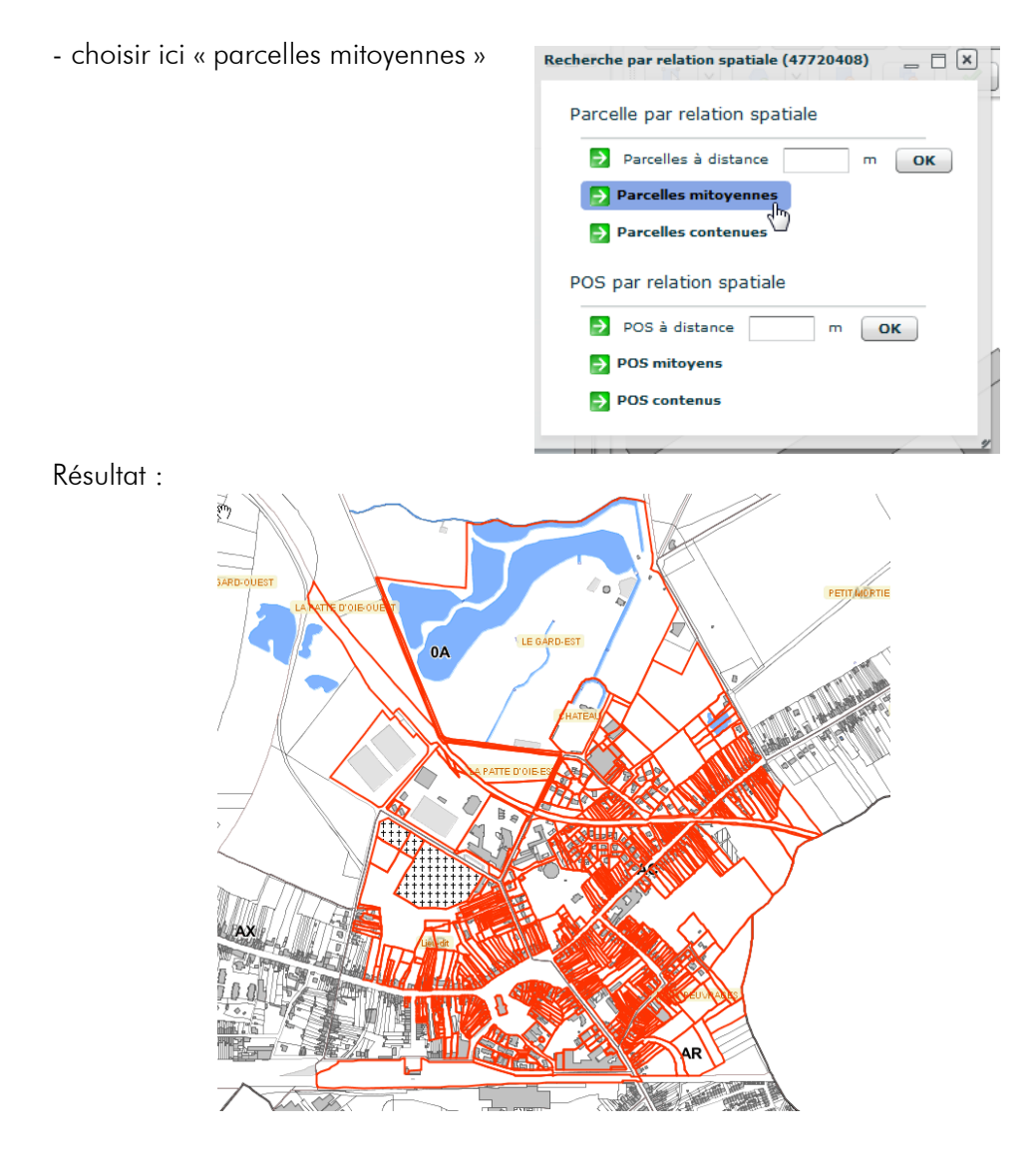

Pour plus de compréhension, les parcelles sélectionnées sont transformées en dessin et la servitude AC1 est

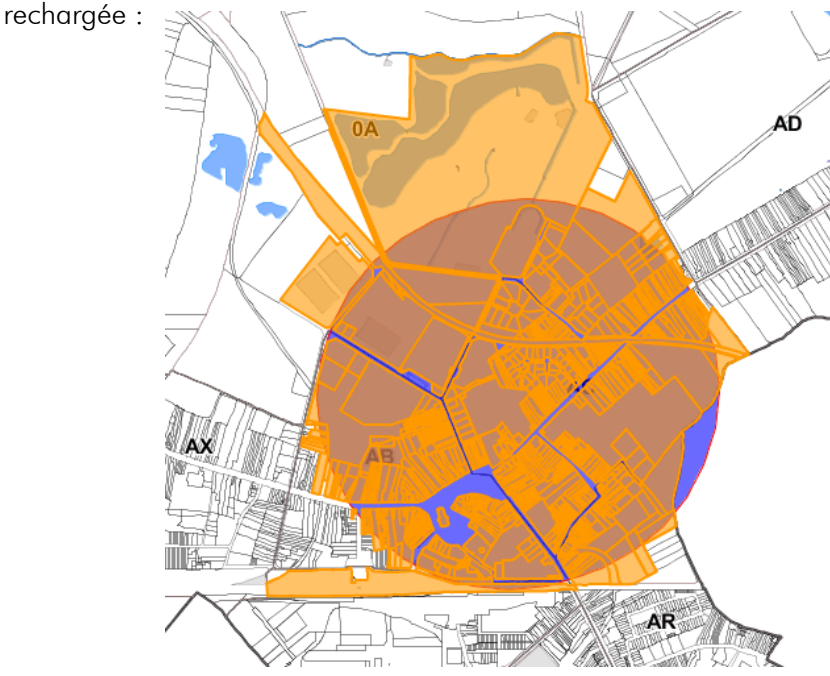

▲ Il est fortement conseillé de lire au préalable le guide complet de présentation du requêteur, disponible à l'adresse suivante : http://carto.agglo-porteduhainaut.fr/portail/doc/cadastre.pdf#page=10

|   | Cadastre Urbanisme Localiser O        | une nouve             | lle fenêtre s'ouvre :                                       |                  |                                 |
|---|---------------------------------------|-----------------------|-------------------------------------------------------------|------------------|---------------------------------|
| T | Parcelles par référence               |                       |                                                             |                  |                                 |
| 4 | Parcelles par adresse                 | /net2iava nl?l. Q = C | PH - Cadastro & zonagos - A Requêteur multicritère Maii - X |                  |                                 |
|   | Parcelles par propriétaire            |                       | en equeteur multichtere maji A                              |                  |                                 |
|   | Parcelles par emplacement             |                       | Requêteur multicritère Majic III                            |                  | Mode avancé   NTERCO   GLEFEVRE |
| 1 | Parcelles par compte propriétaire     | Rubriques             | Opérateurs                                                  | Valeurs          |                                 |
| 1 | Parcelles multicritères non MAJIC     | N° de commune         | ✓ est egal a                                                | ✓ 59002 - ABSCON | ~                               |
|   | Parcelles multicritères               |                       | <b>↓</b> ≵ ±                                                |                  |                                 |
|   | Parcelles par surface                 |                       | Liste des conditions                                        |                  |                                 |
|   | Parcelles par sélection graphique     | 2                     |                                                             |                  |                                 |
|   | Parcelles par propriétaires de locaux |                       |                                                             |                  |                                 |
|   | Parcelles par PI II                   |                       |                                                             |                  |                                 |
|   | rarceites part es                     |                       |                                                             |                  |                                 |
|   |                                       |                       |                                                             |                  |                                 |
|   |                                       |                       |                                                             |                  |                                 |
|   |                                       |                       |                                                             |                  |                                 |
|   |                                       |                       |                                                             |                  |                                 |
|   |                                       |                       |                                                             |                  |                                 |
|   |                                       | J                     |                                                             |                  |                                 |
|   |                                       |                       | Rechercher   Limiter à 100 résultats                        |                  |                                 |
|   |                                       |                       |                                                             |                  |                                 |

Cliquer sur « mode avancé »

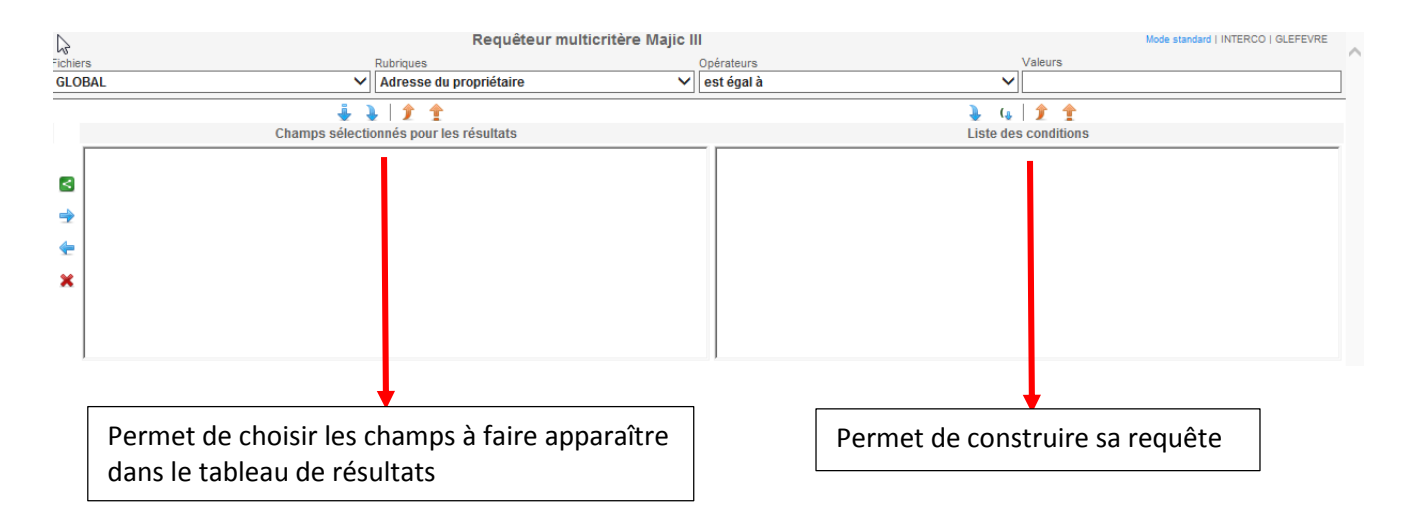

Exemple de recherche :

on vous demande la liste des propriétaires-bailleurs de maisons <u>ou</u> appartements dont l'année de construction est antérieure à 1960.

Dans la liste, on veut qu'y figurent les éléments suivants :

- Les noms et prénoms ainsi que l'adresse des propriétaires
- La référence cadastrale, l'adresse, la nature et l'année de construction des biens concernés

```
résumé :
```

| Sélection des champs du tableau de résultats                                                                                 | Construction de la requête                         |
|----------------------------------------------------------------------------------------------------|----------------------------------------------------|
| Les <b>noms et prénoms</b> ainsi que l' <b>adresse des</b>                                                                   | propriétaires-bailleurs = on va donc chercher les  |
| propriétaires                                                                                                    | biens occupés par des locataires                   |
| La <b>référence cadastrale, l'adresse,</b> la <b>nature</b> et l' <b>année</b><br><b>de construction</b> des biens concernés | de <b>maisons</b> <u>ou</u> appartements           |
|                                                                                                    | dont l'année de construction est antérieure à 1960 |

Transcription dans le module de requête :

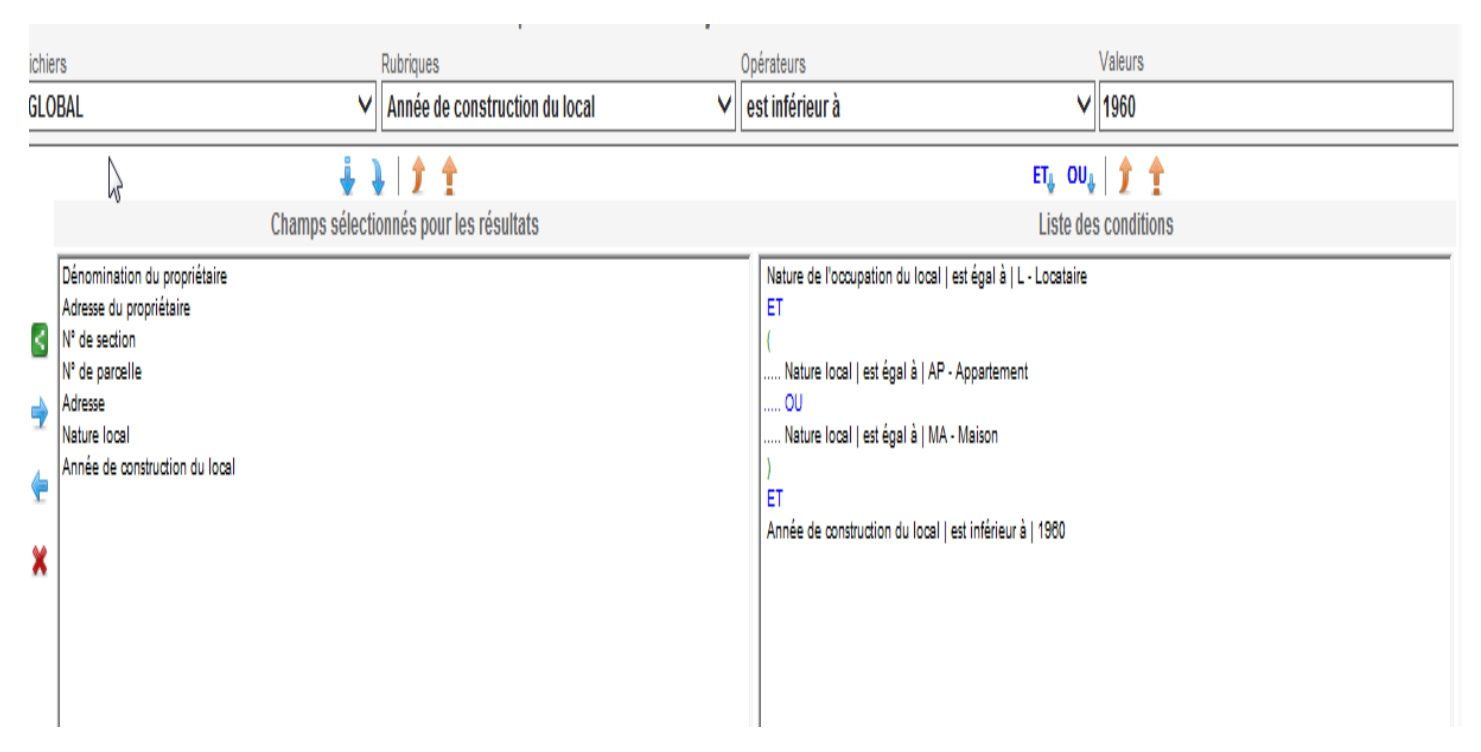

### 33) OBTENIR DES INFORMATIONS SUR UN LOTISSEMENT VIA LA CARTO sommaire

#### A) visualiser l'emprise d'un lotissement

Afficher la couche « lotissements » :

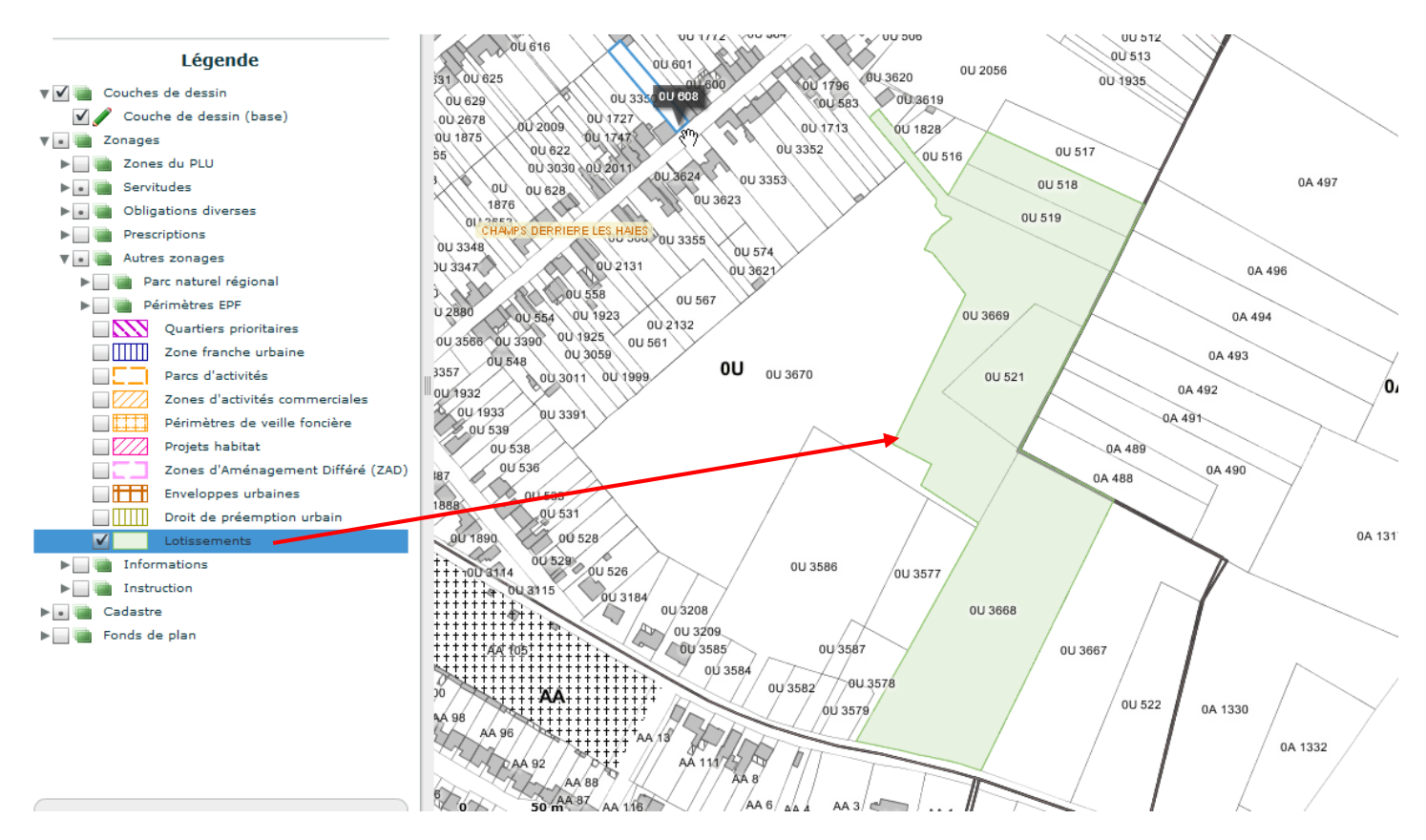

#### B) Consulter un règlement de lotissement :

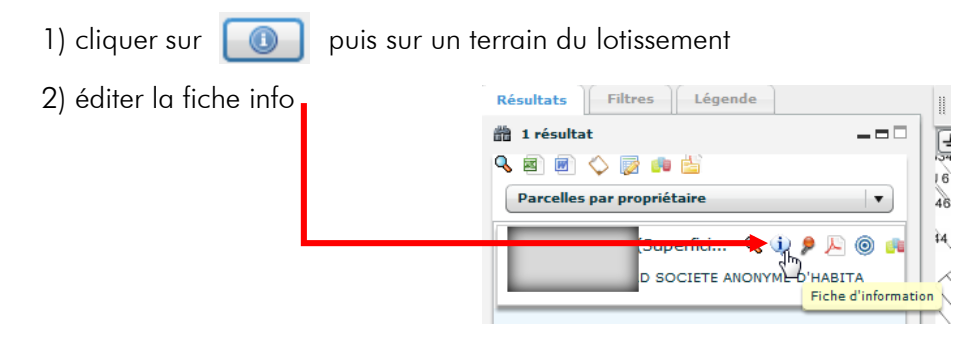

3) dans la fenêtre qui s'ouvre : cliquer sur le lien hypertexte « Permis d'aménager » pour accéder au règlement -

| Règlement d'urbanisme                                                                                                    |  |
|----------------------------------------------------------------------------------------------------|--|
| Obligation diverse : Aléa remontée de nappe (Sensibilité très faible) (10 279 m² / 100 %)                                                                      |  |
| Obligation diverse : Aléa retrait gonflement argile (Faible) (10 279 m² / 100 %)                                                                               |  |
| Obligation diverse : Aléa sismique (Modéré) (10 279 m² / 100 %)                                                                                                |  |
| Obligation diverse : Zonage archéologique (4 : Seuil = 5000 m2) (10 038 m² / 100 %)                                                                            |  |
| Obligation diverse : Zone d'action renforcée (Périmètre éloigné) (10 270 m² / 100 %)                                                                           |  |
| Permis d aménager : 2013-01 (Rue Jean Jaurès) (                                                                                                    |  |
| Servitude surfacique : T7 (Servitude établie à l'extérieur des zones de dégagement) (20 557 m² / 100 %)                                                        |  |
| Zone du PLU : 1AU (Zone urbanisable sous forme d'opérations d'aménagement d'ensemble à court et moven terme à vocation principale d'habitat) (9.968 m² / 99 %) |  |

4) le règlement en format PDF s'affiche dans une nouvelle page

#### C) Obtenir des informations et consulter le plan de composition du lotissement

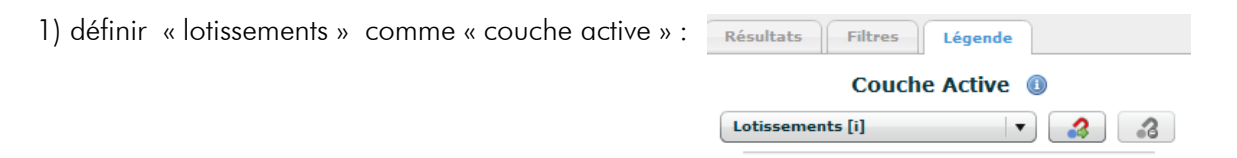

2) cliquer sur 🚺 puis sur un terrain du lotissement

er la fiche info

Plan de compo

Fiche d'information (48567757) Lotissements

3) comme précédemment, éditer la fiche info Dans la fenêtre qui s'ouvre :

page 34

LE CH